## Athena の便利な機能

Athena には XAFS スペクトルを読み込んで表示するだけでなく、データ処理や解析に役立つ様々な機能があ ります。本資料では、ユーザからの質問が多いものやスタッフが便利だと思った機能について使い方を解説しま す。また補足として小ネタやトラブルシューティングについても掲載します。

### 目次(項目をクリックすると、そのページにジャンプします。)

#### 便利な機能

| データの並び順を変更する方法                        | 2 |
|---------------------------------------|---|
| 複数データを足し合わせる方法                        | 2 |
| <u>データの選択時に役立つ操作方法</u>                | 3 |
| 設定パラメータを統一する方法                        | 4 |
| <u>視覚的にパラメータを設定する方法</u>               | 7 |
| <u>Glitch を除去する方法</u>                 |   |
| 測定データのエネルギー範囲をトリミングする方法               |   |
| <u>Athena</u> 上で測定データを整列する方法          |   |
| 未知スペクトルを線形結合フィッティングにより解析する方法          |   |
| スペクトルを積み上げ形式で表示する方法                   |   |
| データを様々な形式でセーブする方法                     |   |
| 小ネタ                                   |   |
| 特定のデータを選択してチェックを付け外しする方法              |   |
| <u>E0</u> の様々な設定方法                    |   |
| スペクトル上でホワイトライン位置を調べる方法                |   |
| トラブルシューティング                           |   |
| EXAFS 解析が非アクティブになっている時の対処方法           |   |
| <u>EXAFS</u> 振動の抽出が上手くいっていない時の対処方法    |   |
| <u>蛍光法データを読み込んだ際にスペクトルが歪んでいる時の対処法</u> |   |

## データの並び順を変更する方法

Athena [XAS data processing]画面の右欄で、並び替えたいデータをクリックする(データ名が青色の枠で囲まれる)。 (1) 行いたい操作に応じて以下のキーボードを押す。

| 並び順を一つ上にする →                                                      | Alt + k |                   |                                                                   |
|-------------------------------------------------------------------|---------|-------------------|-------------------------------------------------------------------|
| 並び順を一つ下にする →                                                      | Alt + j |                   |                                                                   |
| Data01.dat Data02.dat Data02.dat Data03.dat Data04.dat Data05.dat |         |                   | Data02.dat Data01.dat Data03.dat Data03.dat Data04.dat Data05.dat |
|                                                                   |         | Alt + j           |                                                                   |
|                                                                   |         | $\longrightarrow$ |                                                                   |
|                                                                   |         |                   |                                                                   |
|                                                                   |         |                   |                                                                   |
|                                                                   | 10 10 1 |                   |                                                                   |
| E k                                                               | R q kq  |                   | E k R q kq                                                        |

## 複数データを足し合わせる方法

(1) Athena [XAS data processing] 画面の右欄で、足し合わせたい全てのデータのチェックボックスにチェックを入れる。

(2) 最上段のメニュー欄で「Merge」→「Merge  $\mu(E)$ 」を押す。

(Merge μ(E) は 生データを足し合わせる、 Merge norm(E) は 規格化した後のデータを足し合わせる、という操作をそれぞれ意味する。もしも、規格化の操作をする前にスペクトルの S/N を良くする、という目的でデータの 足し合わせを行うならば、Merge μ(E) が適切である。)

| [W] Athena [XAS data processing]   |          |            |           |          |           |       |              | — | × |
|------------------------------------|----------|------------|-----------|----------|-----------|-------|--------------|---|---|
| File Group Energy Mark Plot Freeze | Merge    | Monitor    | Help      |          |           |       |              |   |   |
| Merge µ(E) Shift+                  | Ctrl+m   |            | [         | Save     | A U       | T     | 🗹 Data01.dat |   |   |
| Merge norm(E) Shift-               | Ctrl+n   |            | L         | _        |           |       | ☑ Data02.dat |   |   |
| Manage (I)                         | 0.1      |            |           |          |           | ~     | 🗹 Data03.dat |   |   |
| Merge X(k) Shift-                  | -Utri+c  |            | Detetano  |          |           |       | 🗹 Data04.dat |   |   |
| Weight by importance               |          |            | Datatype. | . XIIIU  | L Fr      | reeze | 🗹 Data05.dat |   |   |
| Weight by a size is sold           |          | e-170921_0 | ù-foil-C  | XAFS-12  | 20s-f.dat |       |              |   |   |
| weight by holse in $\chi(k)$       |          |            |           |          |           | _     |              |   |   |
| Weight by μ(E) edge step           |          | ergy shift | 0         | Importar | nce 1     |       |              |   |   |
| Document section: merging data     |          | otore      |           |          |           |       |              |   |   |
|                                    |          | leters     | -         | -        | -         |       |              |   |   |
| E0 8978.023                        | Nor      | malization | order 🔘   | )1 ()2   | • 3       |       |              |   |   |
| Ν                                  | /lerge µ | ι(E)によ     | るデ        | ータの      | の足して      | 合わ    | せ            |   |   |

| * <untitl< th=""><th>ed&gt; Save</th><th>A U I</th><th>🗹 Data01.dat</th></untitl<> | ed> Save                                                            | A U I    | 🗹 Data01.dat |
|------------------------------------------------------------------------------------|---------------------------------------------------------------------|----------|--------------|
|                                                                                    |                                                                     |          | 🗹 Data02.dat |
| Main wind                                                                          | ow                                                                  | $\sim$   | 🗹 Data03.dat |
|                                                                                    |                                                                     |          | 🗹 Data04.dat |
| Current g                                                                          | roup: merge Datatype: xmu                                           | 🗌 Freeze | 🗹 Data05.dat |
| File                                                                               | Merge of Data01.dat, Data02.dat, Data03.dat, Data04.dat, Data05.dat |          | 🗹 merge      |

Merge µ(E)の結果

# データの選択時に役立つ操作方法

データ選択ウィンドウの近くに、【A】【U】【I】の3つのボタンがあります。A は「All」、U は「Unselect」、I は「Inverse」の略で、それぞれデータ選択に役立つ機能があります。

| <b>()</b> <i>F</i> | Athena [X | AS data I | processi | ng]             |        |       |         |          |        |   |     |     |       |  | $\times$ |
|--------------------|-----------|-----------|----------|-----------------|--------|-------|---------|----------|--------|---|-----|-----|-------|--|----------|
| File               | Group     | Energy    | Mark     | Plot            | Freeze | Merge | Monitor | Help     |        |   |     |     | -     |  |          |
| * <                | untitled  | d>        |          |                 |        |       |         |          | Save   | A | U   | I.  | data1 |  |          |
| Mair               | n window  | v         |          |                 |        |       |         |          |        |   |     | ~   | data2 |  |          |
| Curr               | ent gro   | up: dat   | a5       |                 |        |       |         | Datatype | e: xmu |   | Fre | eze | data4 |  |          |
|                    |           |           |          | 200 B 200 C 200 |        |       |         |          |        |   |     | _   |       |  |          |

(1) 【A】を押すと、全てのデータが選択される。

| (1 <u></u> ) | × |                                          | 3 <u></u> 3 | 1 |
|--------------|---|------------------------------------------|-------------|---|
|              |   | ✓ data1<br>✓ data2<br>✓ data3<br>✓ data4 |             |   |

(2) 【U】を押すと、全てのデータの選択が外れる。

(3) 【I】を押すと、選択しているデータが入れ替わる。

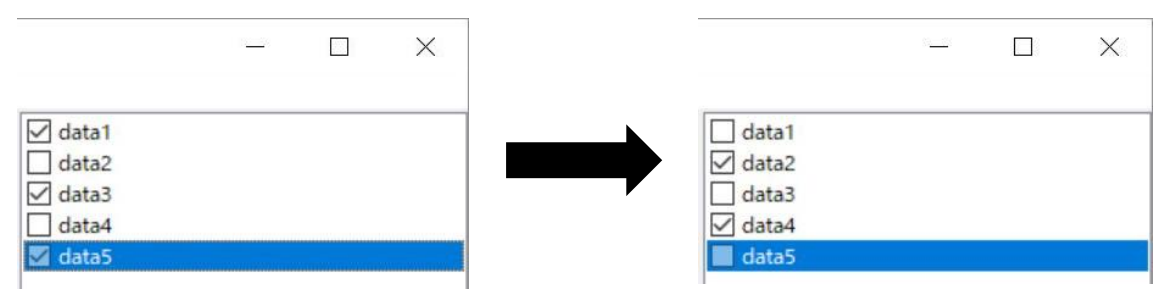

### 設定パラメータを統一する方法

Athena では規格化やバックグラウンド処理など様々なパラメータを設定しますが、それらのパラメータを簡単な 操作で統一することができます。なお、Athena ではデータボックス内の全データのことを「all groups」、チェッ クが入ったデータのことを「marked groups」と呼んで区別しています。

### 特定のパラメータのみを統一する方法(例として E0 を示す)

(1) 各項目のところにマウスカーソルを合わせて右クリックするとウィンドウが現れる。

| 🛐 Athena [XAS data processing]                                   |                      |   |            | _ |   | $\times$ |
|------------------------------------------------------------------|----------------------|---|------------|---|---|----------|
| File Group Energy Mark Plot Freeze Merge Monito                  | r Help               |   |            |   |   |          |
| * <untitled></untitled>                                          | Save A U I           |   | .01<br>.02 |   |   |          |
| Main window                                                      | ~                    |   | 03         |   |   |          |
| Current group: DATA01                                            | Datatype: xmu Freeze |   |            |   |   |          |
| File C:¥Users¥K_TAKAHAMA(NUSR)¥Desktop¥Cu.prj, 1                 |                      |   |            |   |   |          |
| Flement 29: Copper $\checkmark$ Edge K $\checkmark$ Energy shift | t 0 Importance 1     |   |            |   |   |          |
| Normalization and background removal parameters                  |                      |   |            |   |   |          |
| Normalization                                                    | 2. order ○1 ○2 ●3    |   |            |   |   |          |
| Set all groups to this value of E0                               | normalized data      |   |            |   |   |          |
| Set marked groups to this value of E0                            |                      |   |            |   |   |          |
| Set E0 to its default value                                      | 1.5255549            |   |            |   |   |          |
| Set E0 to Ifeffit's default                                      | e clamos             |   |            |   |   |          |
| Set E0 to the tabulated value                                    |                      |   |            |   |   |          |
| Set E0 to a fraction of the edge step                            | None V               |   |            |   |   |          |
| Set E0 to the zero crossing of the second derivative             | ) Strong 🗸           |   |            |   |   |          |
| Set E0 to the peak of the white line                             | ormalization         | E | k          | R | q | kq       |
| 1                                                                | CONTRACTOR STOCK     |   |            |   | _ |          |

(2) Set all groups to this value of E0 を選ぶと、データボックス内の全データの E0 の値がすべて統一される。

| Nor | malization and background removal parameters         |                          |   |
|-----|------------------------------------------------------|--------------------------|---|
| EC  | AATT AFT Normalization                               | <u>ordor</u> ○ 1 ○ 2 ● 3 |   |
| -   | Set all groups to this value of E0                   |                          |   |
| Pi  | Set marked groups to this value of E0                | hormalized data          |   |
| N   | Set E0 to its default value                          | 1.5255549 fix            |   |
| RI  | Set E0 to Ifeffit's default                          | clamps                   |   |
| T.  | Set E0 to the tabulated value                        |                          |   |
| S¢  | Set E0 to a fraction of the edge step                | None ~                   |   |
| S¢  | Set E0 to the zero crossing of the second derivative | Strong 🗸                 |   |
| St  | Set E0 to the peak of the white line                 | rmalization E k R q kq   | 1 |

(3) Set marked groups to this value of E0 を選ぶと、データボックス内のチェックが入ったデータの E0 の値が すべて統一される。

K

| Norr | nalization and background removal parameters         |                 |   |   |   |   |    |
|------|------------------------------------------------------|-----------------|---|---|---|---|----|
| E    | Set all groups to this value of E0                   | order ○1 ○2 ●3  |   |   |   |   |    |
| P    | Set marked groups to this value of E0                | normalized data |   |   |   |   |    |
| N    | Set E0 to its default value                          | 1.5255549       |   |   |   |   |    |
| R    | Set E0 to Ifeffit's default                          | e clamps        |   |   |   |   |    |
| c.   | Set E0 to the tabulated value                        | None v          |   |   |   |   |    |
| 2    | Set E0 to a fraction of the edge step                |                 |   |   |   |   |    |
| SI   | Set E0 to the zero crossing of the second derivative | Strong ~        |   |   |   |   |    |
| St   | Set E0 to the peak of the white line                 | ormalization    | E | k | R | q | kq |

### 全てのパラメータを統一する方法

(1) データボックス内のデータを選んで右クリックするとウィンドウが現れる

|                     |        | — (                                       |                                 | $\times$                   |                             |                              |
|---------------------|--------|-------------------------------------------|---------------------------------|----------------------------|-----------------------------|------------------------------|
| Help                |        |                                           |                                 |                            |                             |                              |
| Save A U I          | DATA01 | Rename cur<br>Copy curren<br>Change data  | rent gr<br>it grou<br>a type    | oup<br>p                   |                             | Shift+Ctrl+l<br>Shift+Ctrl+y |
| 0 Importance 1      |        | Set all group<br>Set marked               | os' valu<br>groups              | ues to th<br>s' values     | e current<br>to the current |                              |
| order 0 1 0 2 • 3   |        | About curre<br>Show yaml f<br>Show the te | nt grou<br>for curr<br>xt of th | up<br>rent gro<br>ne curre | up<br>nt qroup's data file  |                              |
| ten normalized data |        | Show measu                                | iremen                          | nt uncer                   | tainties                    | >                            |
| :ep 1.5255549 fix   |        | Remove cur<br>Remove ma                   | rent gr<br>rked gr              | oup<br>oups                |                             |                              |
| oline clamps        |        | Close                                     |                                 |                            |                             | Ctrl+w                       |

(2) Set all groups value to the current を選ぶと、データボックス内の全データの設定値がすべて現在選択されてい るデータの値に統一される。

| DATA01 | Rename current group<br>Copy current group<br>Change data type | Shift+Ctrl+I<br>Shift+Ctrl+y |
|--------|----------------------------------------------------------------|------------------------------|
|        | Set all groups' values to the current                          | K                            |
|        | Set marked groups' values to the current                       |                              |

(3) Set marked groups value to the current を選ぶと、データボックス内のチェックが入ったデータの設定値がすべ

| DATA01 |                                          |              |  |  |
|--------|------------------------------------------|--------------|--|--|
| DATA02 | Rename current group                     | Shift+Ctrl+l |  |  |
| DATA03 | Copy current group<br>Change data type   | Shift+Ctrl+y |  |  |
|        | Set all groups' values to the current    |              |  |  |
|        | Set marked groups' values to the current |              |  |  |
|        | 5                                        | R            |  |  |

て現在選択されているデータの値に統一される。

## 視覚的にパラメータを設定する方法

Athena ではテキストボックスに直接数値を入力する以外にも、テキストボックスの横にある〇ボタンを押してグラフをクリックすることによってと視覚的にパラメータを設定することができます。

(1) 設定したいパラメータの横にある〇ボタンを押す。

| 💽 Athena [XAS data processing]                                      | — | $\times$ |
|---------------------------------------------------------------------|---|----------|
| File Group Energy Mark Plot Freeze Merge Monitor Help               |   |          |
| Save A U I ☑ DATA01                                                 |   |          |
| Main window V DATA02                                                |   |          |
| Current group: DATA01 Detatype: xmu Freeze                          |   |          |
| File C:¥Users¥K_TAKAHAMA(NUSR)¥Desktop¥Cu.prj, 1                    |   |          |
| Flement 29: Copper $\sim$ Edge K $\sim$ Energy shift 0 Importance 1 |   |          |
| Normalization and background removal parameters                     |   |          |
| E0 8977.967 Normalization order () 1 () 2 () 3                      |   |          |
| Pre-edge range -150.000 in to -30.000 in Flatten normalized data    |   |          |
| Normalization range 150.000 0 to 1005.803 0 Edge step 1.5255549 fix |   |          |

(2) グラフ上で設定したいところをダブルクリックする。

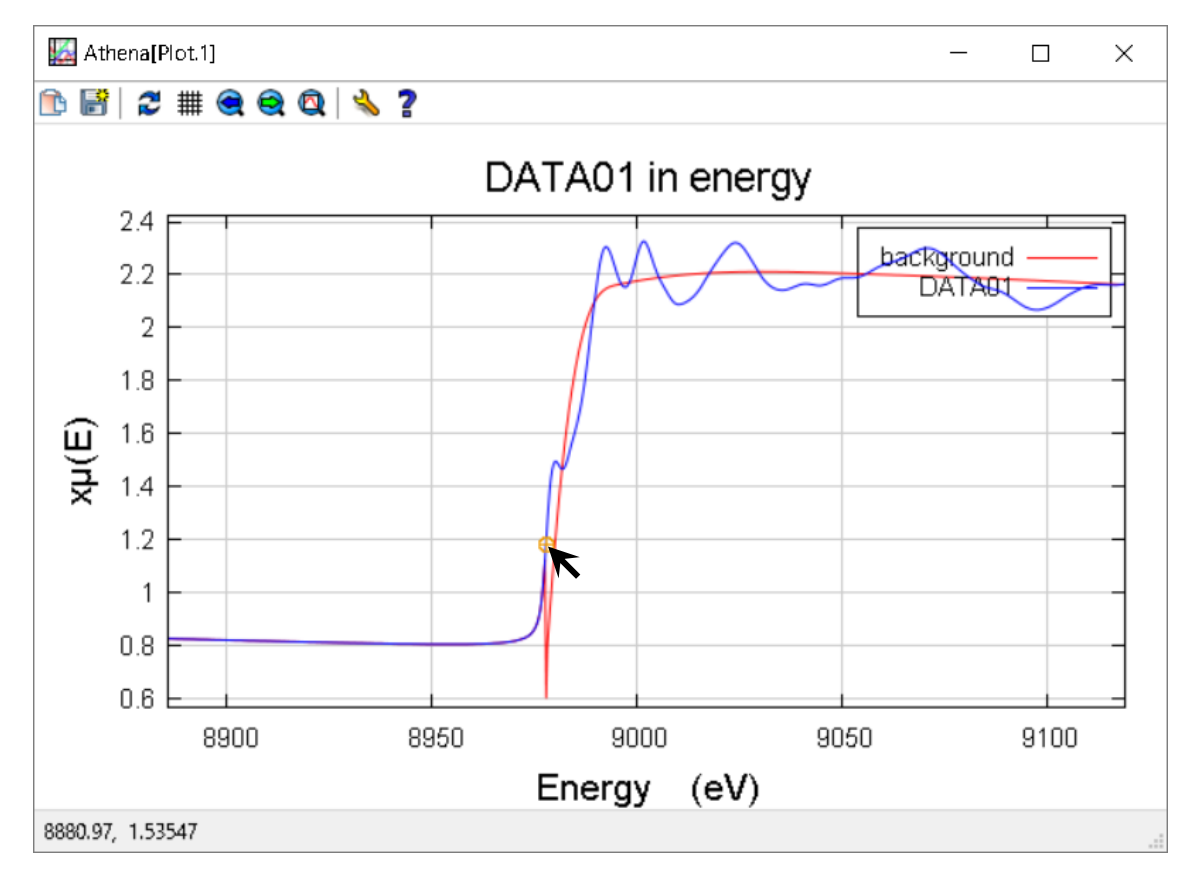

(3) テキストボックスにグラフ上でクリックした値が反映される。

| Normalization and background removal parameters |            |                                           |  |  |  |  |  |  |  |
|-------------------------------------------------|------------|-------------------------------------------|--|--|--|--|--|--|--|
| E0 8978.120                                     | $\odot$    | Normalization order 🔾 1 🛛 2 💿 3           |  |  |  |  |  |  |  |
| Pre-edge range                                  | -150.000   | o to o └ Flatten normalized data          |  |  |  |  |  |  |  |
| Normalization ran                               | ge 150.000 | O to 1005.803 O Edge step 1.5264228 ☐ fix |  |  |  |  |  |  |  |

## Glitch を除去する方法

#### Deglitch

分光結晶の同時反射や多重反射が原因で IO シグナル中にスパイク状の構造が現れることがあり、これを glitch と呼び ます。通常は IO に glitch があっても割り切れるため XAFS スペクトルに不連続は生じませんが、サンプルの状態や測 定条件等によって下図のような異常点が見られることがあります。この異常点は多くても数点であるのでフーリエ変 換後のデータにもほとんど影響を与えませんが、Athena では、deglitch(異常点除去)することができます。

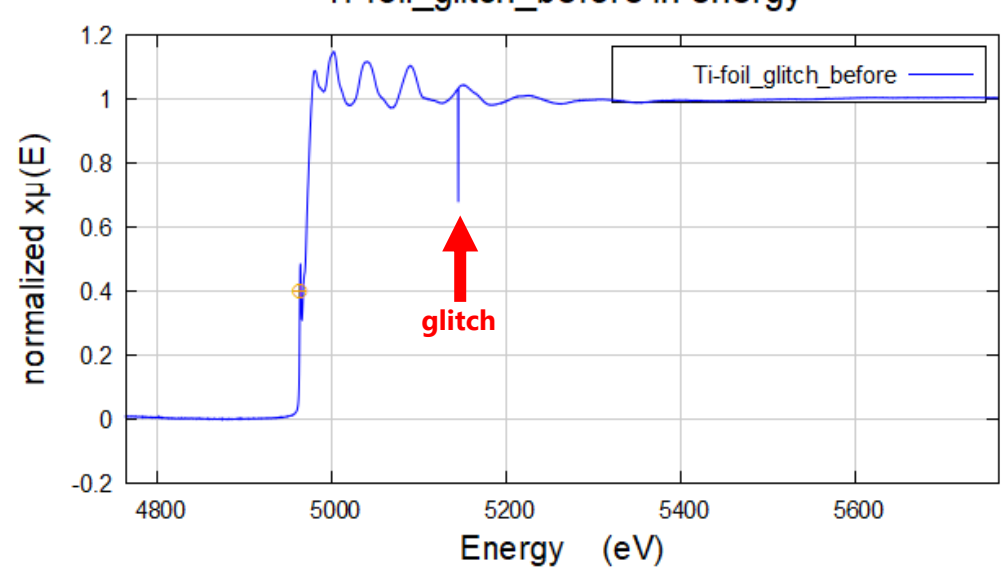

Ti-foil glitch before in energy

(1) 「Main Window」から、Deglitch and truncate data を選択する。

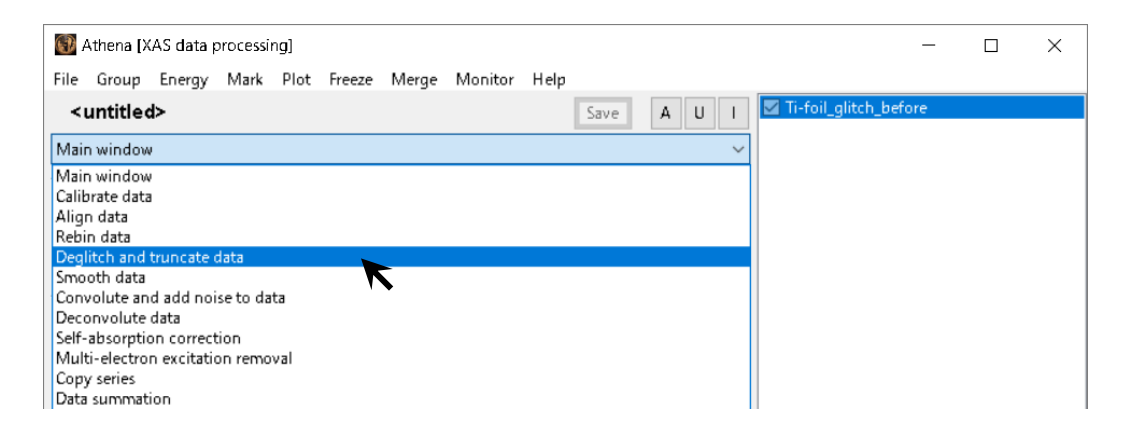

| 🕅 Athena [XAS data processing]                                              | _    | $\times$ |
|-----------------------------------------------------------------------------|------|----------|
| File Group Energy Mark Plot Freeze Merge Monitor Help                       |      |          |
| <untitled> Save A U I I I I-foil_glitch_be</untitled>                       | fore |          |
| Deglitch and truncate data $\checkmark$                                     |      |          |
| Deglitch a single point                                                     |      |          |
| Plot as<br>(a) $\mu(E) \bigcirc \chi(E)$ Choose a point Remove point Replot |      |          |
| Deglitch many points                                                        |      |          |
| Margin: 0.0931578 Emin: 150.000 O Emax: 1001.222 O                          |      |          |
| Replot margins Remove points                                                |      |          |

(3) グラフ上の異常点の所にマウスカーソルを合わせてダブルクリックする。

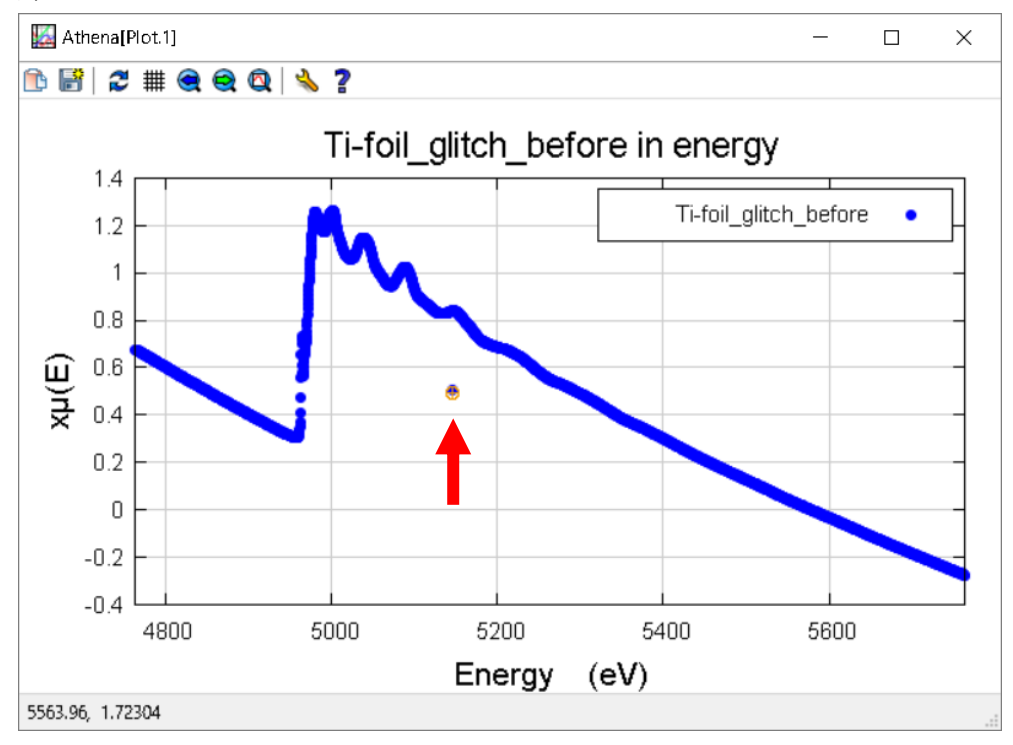

|      | Athena [X                                     | AS data p                         | processi          | ng]      |        |       |            |      |      |       |   | -                     |  | × |
|------|-----------------------------------------------|-----------------------------------|-------------------|----------|--------|-------|------------|------|------|-------|---|-----------------------|--|---|
| File | Group                                         | Energy                            | Mark              | Plot     | Freeze | Merge | Monitor    | Help |      |       |   |                       |  |   |
| * at | hena                                          |                                   |                   |          |        |       |            |      | Save | A U I |   | Ti-foil_glitch_before |  |   |
|      | itch and<br>•glitch a s<br>Plot as<br>Φμ(Ε) ( | truncate<br>single poir<br>Ο χ(Ε) | data<br>ht<br>Cho | iose a p | point  | Re    | move point | K    | Rep  | plot  | - |                       |  |   |

(5) 異常点が除去されていることがわかる。

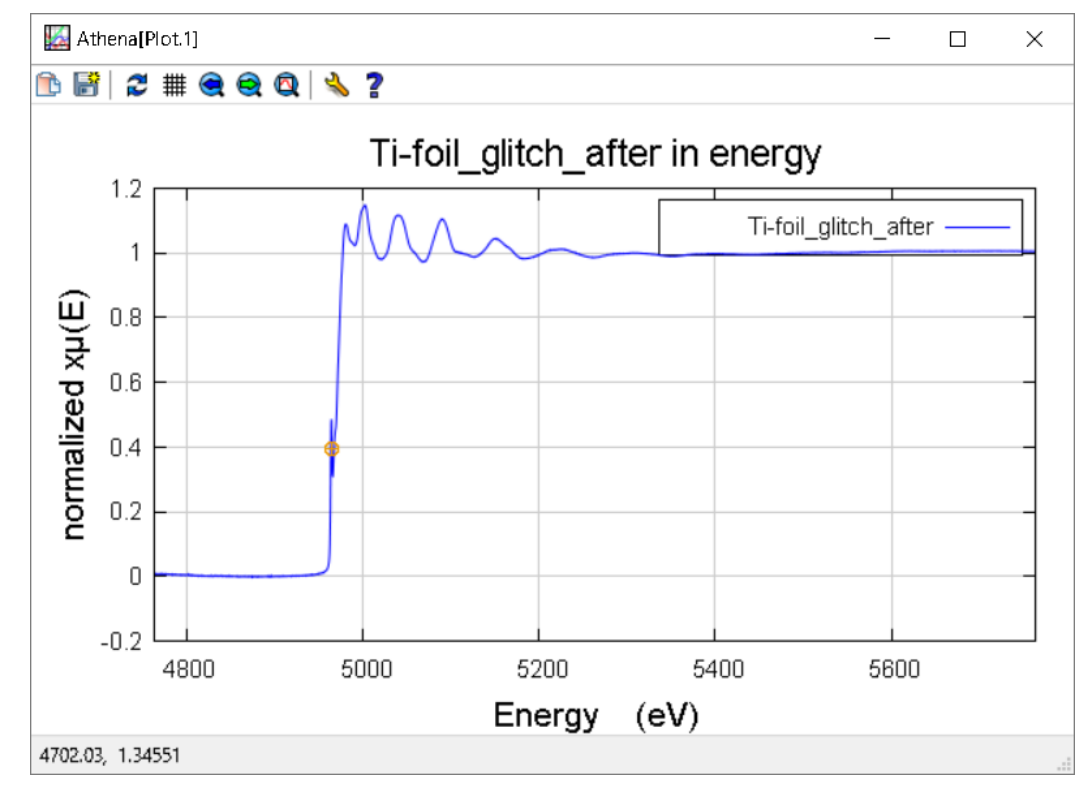

## 測定データのエネルギー範囲をトリミングする方法

#### **Truncate Data**

測定範囲に複数の元素の吸収端が混じっているようなスペクトルが測定されたときは、解析したい吸収端だけに 注目して解析が出来るようにエネルギー範囲をトリミングすることができます。ここでは、Ni と Cu の吸収端が 含まれているデータを例にして説明します。

(1) リストから「Deglitch and truncate data」を選択する。

| <untitled></untitled>                                                                                                    | Save A U I |
|----------------------------------------------------------------------------------------------------|------------|
| Main window                                                                                                    | ~          |
| Main window<br>Calibrate data<br>Align data<br>Rebin data                                                                                                    |            |
| Deglitch and truncate data                                                                                                    |            |
| Smooth data<br>Convolute and add noise to data<br>Deconvolute data<br>Self-absorption correction<br>Multi-electron excitation removal<br>Copy series<br>Data summation |            |

(2) エネルギーの値を入力し、「Truncate data」をクリックすると処理が行われる。Drop points を before にすると 入力したエネルギーより低エネルギー側が、after にすると高エネルギー側がトリミングされる。「Truncate marked」をクリックすると、チェックしたものが一括でトリミングされる。

| <untitled></untitled>                                                                                                   | Save A U I Sample          |
|----------------------------------------------------------------------------------------------------|----------------------------|
| Deglitch and truncate data                                                                                              | ~                          |
| Deglitch a single point         Plot as         (                                                                       | Replot                     |
| Deglitch many points           Margin:         0.0288884         Emin:         150.000         © Emax:         1654.057 |                            |
| Truncate data                                                                                                    | e points                   |
| Drop points<br>O before (after 8933.40                                                                                  | 0                          |
| Replot Truncate data                                                                                                    | Truncate marked E k R q kq |

トリミング前

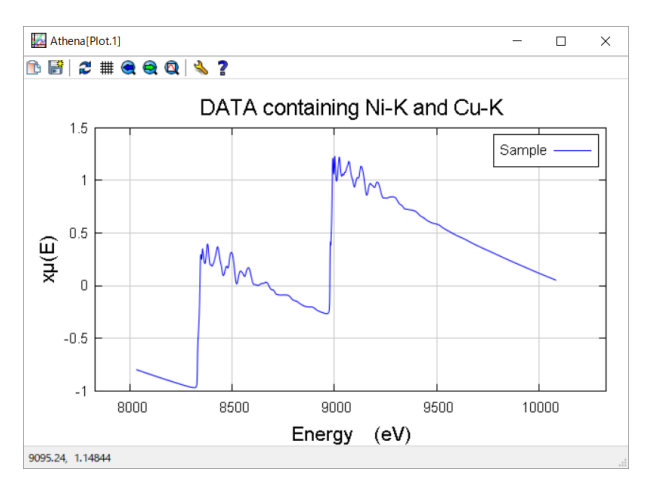

トリミング後

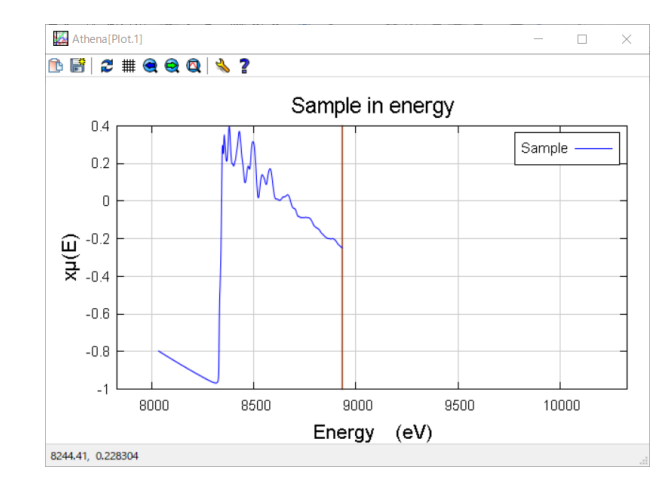

### Athena 上で測定データを整列する方法

ビームラインではパルスモーターを使って二結晶分光器の角度を変化させることでX線を単色化しています。そのため、熱や機械的な要因で角度にズレが生じ、X線のエネルギーがわずかにシフトしてしまうことがあり、 XANES での酸化状態解析等に影響を与える可能性があります。ここでは、I1、I2 イオンチャンバを用いて試料 と同時に測定したリファレンスのデータを用いて、エネルギーシフトを修正する方法を説明します。

#### Align data

- 「あいち SR 硬 X 線 XAFS ビームライン(BL5S1, BL11S2)で測定したデータの開き方」に従って、測定データと 同時にリファレンスのデータを読み込む。
- (2) 読み込んだリファレンスデータは、実際のデータの下に一字下げて「Ref ○○」と表示される。 ここでは、リファレンスとして Cu-foil を用いている。

| * athena  | 1                                                        | Save                | A U I      | Cu-foil          |
|-----------|----------------------------------------------------------|---------------------|------------|------------------|
| Main wind | ow                                                       |                     | ~          | Cu2O<br>Ref Cu2O |
| Current g | roup: Cu-foil                                            | Datatype: xmu       | Freeze     | CuO<br>Ref CuO   |
| File      | ¥¥BL5S1A¥Stars¥Data¥Staff¥BL5S1_Caribration_Study        | ¥171205_Cu-foil-std | pos-60s-Cu |                  |
| Flement   | 29: Copper $\checkmark$ Edge K $\checkmark$ Energy shift | 0 Importance        | e 1        |                  |

(3) 整列したいデータの Ref に全てチェックを入れ、リストから「Align data」を選択する。

| * athena                   | Save A U I | Cu-foil  |
|----------------------------|------------|----------|
| Main window                | ~          | Ref Cu2O |
| Main window                |            | CuO      |
| Calibrate data             |            | Ref CuO  |
| Align data                 |            |          |
| Rebin data                 |            |          |
| Deglitch and truncate data |            |          |
| Smooth data                |            |          |

(4) Standard に、整列の基準となるデータを選択し、Align marked group ボタンをクリックして整列する。 ここでは、I0, I1 イオンチャンバで測定した Cu-foil を基準として選択している。

右側のデータリストで選択されて青色になっているデータは Standard に選択できないので注意する。

| File | Group  | Energy | Mark     | Plot    | Freeze  | Merge         | Monitor    | Help    |      |       |              |         |            |     |     |
|------|--------|--------|----------|---------|---------|---------------|------------|---------|------|-------|--------------|---------|------------|-----|-----|
| * at | hena   |        |          |         |         |               |            |         | Save | A U I | Cu-foil      |         |            |     |     |
| Alia | n data |        |          |         |         |               |            |         |      |       |              |         |            |     |     |
| Ang  | liuata |        |          |         |         |               |            |         |      | Ť     | Ref CL       | 20      |            |     |     |
|      |        |        | Alic     | aning   | Ref CuO |               |            |         |      |       | Ref ()       | n       |            |     |     |
|      |        |        | Star     | ndard   | Cu fail |               |            |         |      |       |              |         |            |     |     |
|      |        |        |          |         | Cu-roll |               |            | ~       |      |       |              |         |            |     |     |
|      |        |        | Plot     | tas     | smoothe | d deriv(E     | )          | $\sim$  |      |       |              |         |            |     |     |
|      |        |        | Fit a    | as.     | smoothe | d deriv(E     | )          | ~       |      |       |              |         |            |     |     |
|      |        |        | Shift by | 0       | e\<br>F | Unc<br>Replot | ertainty 🛛 |         |      |       |              |         |            |     |     |
|      |        |        | Au       | to alig | n       |               | uign mark  | ea grou | ps   |       |              |         |            |     |     |
|      |        |        | -5       |         | +5      |               |            |         |      |       |              |         |            |     |     |
|      |        |        | -1       |         | +1      |               |            |         |      |       |              | Ŀ       | D          |     | ka  |
|      |        |        | -0.5     |         | +0.5    |               |            |         |      |       | -            | •       |            | Ч   | ×ч  |
|      |        |        | 0.1      |         | .01     |               |            |         |      |       | E            | ĸ       |            | к   | 9   |
|      |        |        | -0.1     |         | +0.1    |               |            |         |      |       | Plottin      | ig k-we | ights      |     |     |
|      |        |        |          |         |         |               |            |         |      |       | $\bigcirc 0$ | 01      | <b>0</b> 2 | ○ 3 | ⊖kw |

あいちシンクロトロン光センター BL5S1 担当者

(5) (4)の時、プロットウィンドウに Standard とデータリストで選択されて青色になっているデータを一階微分したグラフが表示されている。データ整列は、Ref の1 階微分の頂点の位置 ⊕を Standard の1 階微分の頂点の位置 ⊕に合わせるように行われる。(明らかに1 階微分のグラフ形状が異なるデータは整列できない)

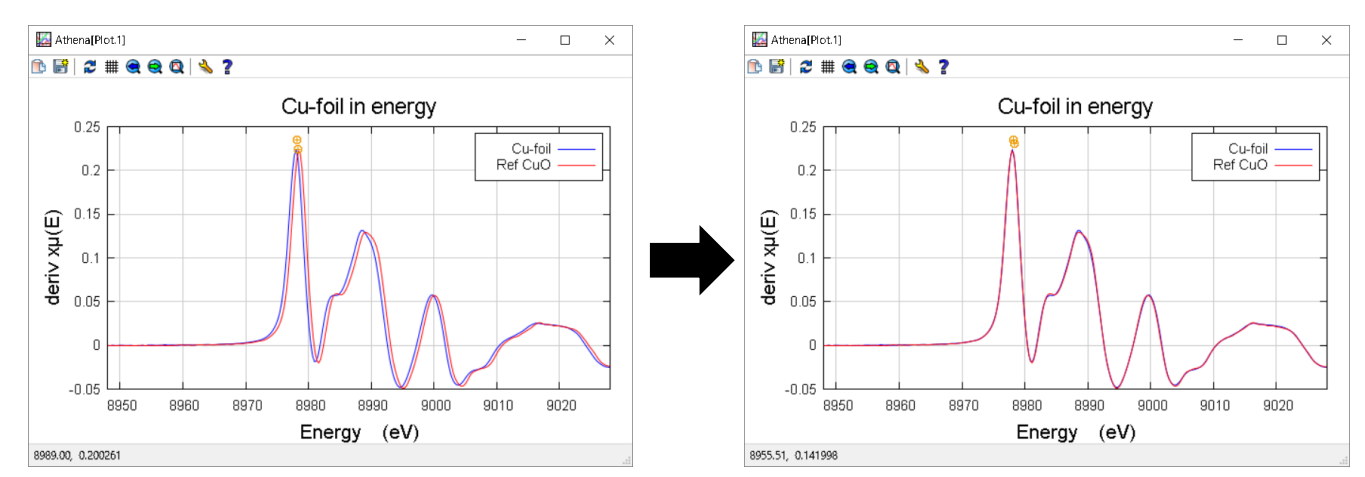

(6) Ref が整列されるのに連動して、Ref と紐付けされた実際のデータのエネルギーシフトも修正される。

| 💽 Athena [XAS data processing]                                                      | _ | $\times$ |
|-------------------------------------------------------------------------------------|---|----------|
| File Group Energy Mark Plot Freeze Merge Monitor Help                               |   |          |
| * athena Save A U I Cu-foil                                                         |   |          |
| Main window 🗸 🗹 Ref Cu2O                                                            |   |          |
| Current group: CuO □ treeze □ CuO □ Ref CuO                                         |   | <br>     |
| File ¥¥BL5S1A¥Stars¥Data¥Staff¥BL5S1_Caribration_Study¥171019_CuO-pellet-stdpos-60: |   |          |
| Flement 29: Copper V Edge K V Energy shift -0.052 Importance 1                      |   |          |
| 💽 Athena [XAS data processing]                                                      | _ | ×        |
| File Group Energy Mark Plot Freeze Merge Monitor Help                               |   |          |
| * athena Save A U I Cu-foil                                                         |   |          |
| Main window VRef Cu20                                                               |   |          |
| Current group: Ref CuO                                                              |   |          |
| File C:¥Users¥K_TAKAHAMA(NUSR)¥AppData¥Roaming¥demeter¥stash¥171019_CuO-pe          |   |          |
| Flement 20 Conner Edge V Energy shift _0.058 Importance 1                           |   |          |

※Energy shift の青色の欄に手動入力してシフトさせることも可能

- (7) 一度整列が終われば Ref は不要になるため、削除しても構わない。
- (8) 稀に自動での整列が上手くいかないことがある。その時は1階微分のグラフを見ながら手動の+/-ボタンで値 を変化させ、データの整列を行う。

| Shift by | 0 eV  | Uncertainty 0       |   |                                       |
|----------|-------|---------------------|---|---------------------------------------|
| Auto     | align | Align marked groups |   |                                       |
| -5       | +5    |                     |   |                                       |
| -1       | +1    |                     | l | E k R q kq                            |
| -0.5     | +0.5  |                     |   | E k R q                               |
| -0.1     | +0.1  |                     |   | Plotting k-weights<br>○0 ○1 ●2 ○3 ○kw |

## 未知スペクトルを線形結合フィッティングにより解析する方法

#### **Linear Combination Fitting**

Athena には、標準物質のスペクトルを用いて線形結合フィッティングを行うことで、未知試料中に含まれている物 質の混合比を算出する機能があります。ここでは例として、Cu2O と CuO を任意の割合で混合した試料についての 混合比率を算出しています。

- (1) 標準物質のスペクトルと、未知スペクトルの測定データを読み込む。
- (2) 適切にバックグラウンド除去し、規格化する。
- (3) 「Main Window」から、Linear Combination Fitting を選択する。

| 1 Athena [XAS data processing]                        | -             | $\times$ |
|-------------------------------------------------------|---------------|----------|
| File Group Energy Mark Plot Freeze Merge Monitor Help |               |          |
| * <untitled></untitled>                               | t             |          |
| Main window                                           | Cu2O(50%).dat |          |
| Main window                                           | Cu2O(75%).dat |          |
| Calibrate data                                        | Cu2O(25%).dat |          |
| Align data                                            | u2O(X%).dat   |          |
| Rebin data                                            |               |          |
| Deglitch and truncate data                            |               |          |
| Smooth data                                           |               |          |
| Convolute and add noise to data                       |               |          |
| Deconvolute data                                      |               |          |
| Self-absorption correction                            |               |          |
| Multi-electron excitation removal                     |               |          |
| Copy series                                           |               |          |
| Data summation                                        |               |          |
|                                                       |               |          |
| Linear combination fitting                            |               |          |
| Principle components analysis                         |               |          |
| Peak fitting                                          |               |          |

- (4) (i) Standars に Cu2O と CuO を選択する。
  - (ii) フィッティングを行いたいデータにチェックを入れる。
  - (iii) Actions  $\mathcal{O}$  [Fit marked group]  $\mathcal{E}$  $\mathcal{O}$  ]  $\mathcal{O}$  ] \mathcal

| 🕢 A                                                                                                    | Athena [XAS data proce                                                                     | ssing]                             |                   |                            |                    |          |     |                | -                                    |                      | ×       |
|----------------------------------------------------------------------------------------------------|--------------------------------------------------------------------------------------------|------------------------------------|-------------------|----------------------------|--------------------|----------|-----|----------------|--------------------------------------|----------------------|---------|
| File                                                                                                    | Group Energy Mar                                                                           | rk Plot Freeze                     | Merge M           | onitor                     | Help               |          |     |                |                                      |                      |         |
| * <u< td=""><td>untitled&gt;</td><td></td><td></td><td></td><td>Save</td><td>A U</td><td>Т</td><td>Cu2O.dat</td><td>(ii)</td><td></td><td></td></u<> | untitled>                                                                                  |                                    |                   |                            | Save               | A U      | Т   | Cu2O.dat       | (ii)                                 |                      |         |
| Line                                                                                                    | ar combination fitting                                                                     |                                    |                   |                            |                    |          | ~   | Cu(50%)Cu20    | D(50%).dat                           |                      |         |
| Fit ra                                                                                                    | ange: -20 💿<br>ndards Fit results, Co                                                      | to 30<br>mbinatorics Sec           | Fitting     onorr | space<br>mμ(E) (           | ) deriv μ(E)       | Οχ(k)    |     | Cu(25%)Cu2C    | D(75%).dat<br>D(25%).dat<br>(X%).dat |                      |         |
|                                                                                                    | Standards (1)                                                                              | Weigh                              | ht EO             | Fit E0                     | Required           |          |     |                |                                      |                      |         |
| 1:                                                                                                    | Cu2O.dat                                                                                   | ~ 0.50                             | 0 0               |                            |                    |          | ^   |                |                                      |                      |         |
| 2:                                                                                                    | Cu2O.dat                                                                                   | ~ 0.50                             | 0 0               |                            |                    |          |     |                |                                      |                      |         |
| 3:                                                                                                    | None                                                                                       | ~ 0                                | 0                 |                            |                    |          |     |                |                                      |                      |         |
| 4:                                                                                                    | None                                                                                       | ~ 0                                | 0                 |                            |                    |          |     |                |                                      |                      |         |
| 5:                                                                                                    | None                                                                                       | ~ 0                                | 0                 |                            |                    |          |     |                |                                      |                      |         |
| 6:                                                                                                    | None                                                                                       | ~ 0                                | 0                 |                            |                    |          |     |                |                                      |                      |         |
| [                                                                                                    | Options<br>Plot weighted compo<br>Plot residual                                            | onents                             | Actions           | Fi                         | t this group       |          |     | E k            | R<br>k F                             | <b>q</b>             | kq<br>q |
|                                                                                                    | ✓ All weights between ✓ Force weights to sum Add a linear term after All standards share a | 0 and 1<br>n to 1<br>er E0<br>n E0 |                   | Fit al<br>Fit n<br>Save fi | narked groups      | s<br>ata | 3   | Plotting k-w   | eights<br>@ 2                        | )3 ()                | kw      |
|                                                                                                    | Add noise 0                                                                                | to data                            |                   | Plot                       | data and sum       |          |     | Plot in energy |                                      |                      | ~       |
|                                                                                                    | Information content                                                                        | 0                                  |                   | Plot da                    | ata and sum in     | R        |     |                | Out                                  | .)                   |         |
|                                                                                                    | Combinatorics                                                                              |                                    |                   | Make                       | e group from f     | it       |     | Backgrou       | nd<br>line                           | -/                   |         |
|                                                                                                    | Use at most 4                                                                              | , standards                        |                   | User                       | marked group       | \$       |     | Derivative     | e line<br>ed   No  De                | rmalized<br>rivative |         |
|                                                                                                    | Keset                                                                                      |                                    |                   | Docus                      | pent section: I    | CE       | . 1 | 2nd deriv      | ative 🛄 2ni                          | d derivati           | ve      |
|                                                                                                    |                                                                                            |                                    |                   | bocan                      | inter section in E |          |     |                |                                      | 000                  |         |
|                                                                                                    |                                                                                            | Return t                           | o main windo      | W                          |                    |          |     | Emin -200      | Emax                                 | 800                  |         |
| Fit all                                                                                                    | marked groups using th                                                                     | e current fitting i                | model.            |                            |                    |          |     |                |                                      |                      |         |

(5) フィッティングによって得られた比率が表示される。今回は Cu2O と CuO を 1:1 の比率で混合したサンプルについてフィッティングを行っており、結果も 1:1 になっていることが分かる。

| 🛐 Athena [XAS data processing]               |               |                     | _                      | × |
|----------------------------------------------|---------------|---------------------|------------------------|---|
| File Group Energy Mark Plot Freeze Mi        | erge Monitor  | Help                |                        |   |
| * <untitled></untitled>                      |               | Save A U I          | 🗹 Cu2O.dat             |   |
|                                              |               |                     | CuO.dat                |   |
| Linear combination fitting                   |               | ~                   | 🗹 Cu(50%)Cu2O(50%).dat |   |
|                                              | Fitting space |                     | Cu(25%)Cu2O(75%).dat   |   |
| Fit range: 20 O to 30                        | 5.            |                     | Cu(75%)Cu2O(25%).dat   |   |
|                                              | 💿 norm μ(E)   | 🔾 deriv μ(Ε) 🔾 χ(k) | Cu(X%)Cu2O(X%).dat     |   |
|                                              |               |                     |                        |   |
| Standards Fit results Combinatorics Sequence | e             |                     |                        |   |
|                                              |               |                     |                        |   |
| Data R-factor Red. chi-sq                    | CuO.dat       | Cu2O.dat            |                        |   |
| Cu2O.dat 0 0                                 | 0.000(0.000)  | 1.000(0.000)        |                        |   |
| CuO.dat 0 0                                  | 1.000(0.000)  | 0.000(0.000)        |                        |   |
| Cu(50%)&Cu2O 0.0004834 7.71e-005             | 0.500(0.004)  | 0.500(0.004)        |                        |   |
|                                              |               |                     |                        |   |
|                                              |               | /                   |                        |   |
|                                              |               |                     |                        |   |

# スペクトルを積み上げ形式で表示する方法

#### **Stack Plot**

Athena でスペクトルをプロットする時、初期設定では下図左のような重ね合わせ形式で表示されますが、見づらい場合には下図右のような積み上げ形式(Stack Plot)で表示させることができます。

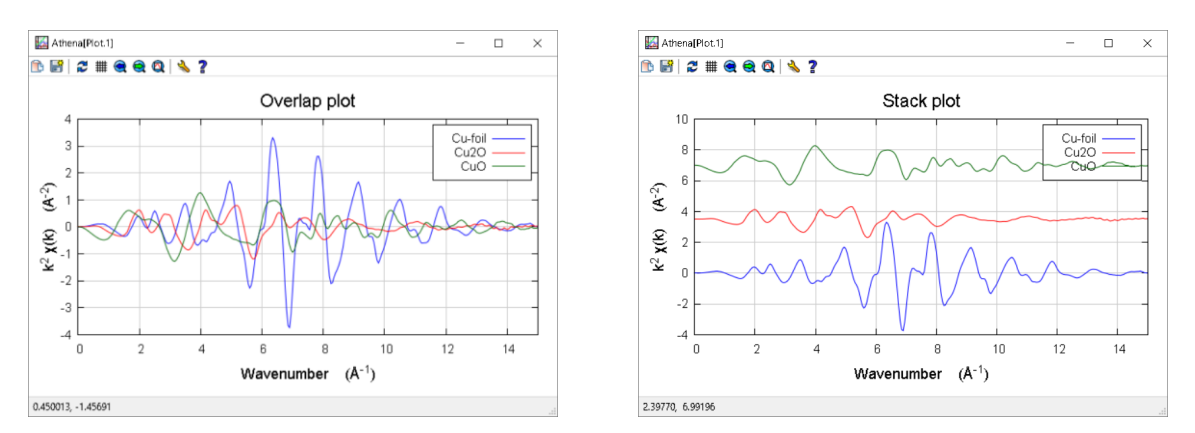

(1) 右下にあるリストから「Stack plots」を選択する。

| Standard None Energy-dependent normalization      | E k R q kq                        |
|---------------------------------------------------|-----------------------------------|
| Forward Fourier transform parameters              | с к к ч                           |
| k-range 3.000 o to 15.036 o dk 1 window Hanning V | Plotting k-weights                |
| arbitrary k-weight 0.5 phase correction           |                                   |
| Backward Fourier transform parameters             | Title learned size le file        |
| R-range 1 I to 3 I dR 0,0 window Hanning V        | Plot in energy<br>Plot in k-space |
| Plotting parameters                               | Plot in R-space                   |
|                                                   | Plot in q-space                   |
| Plot multiplier y-axis offset                     | Stack plots                       |
|                                                   | Plotting styles                   |
|                                                   | Shrink                            |

(2) Initial value (基準にする Y 軸の値)と Increment(各スペクトルの Y 軸間隔の値)を入力し、

「Apply to marked」をクリックする。ここでは、Initial value を 0、Increment を 3.5 としている。 チェックを入れていないデータには反映されないので注意する。

| Standard None Chergy-dependent normalization                                                         | E k R q kq                    |
|----------------------------------------------------------------------------------------------------|-------------------------------|
| Forward Fourier transform parameters                                                                 | E k R q                       |
| k-range 3,000 (a) to 15,036 (b) dk 1 window Hanning ~<br>arbitrary k-weight 0,5 (c) phase correction | Plotting k-weights<br>○ 0 ○ 1 |
| Backward Fourier transform parameters                                                                | Stack plots                   |
| Hanning V                                                                                            | the set of marked groups      |
| Plotting parameters                                                                                  | Initial value o               |
| Plot multiplier 1 y-axis offset 0                                                                    | Increment 3,5                 |
|                                                                                                    | Apply to marked               |

(3) スペクトルを表示すると、Cu-foil を基準にして、Y 軸方向に+3.5 の間隔で積み上げられた Stack plot になって いることがわかる。

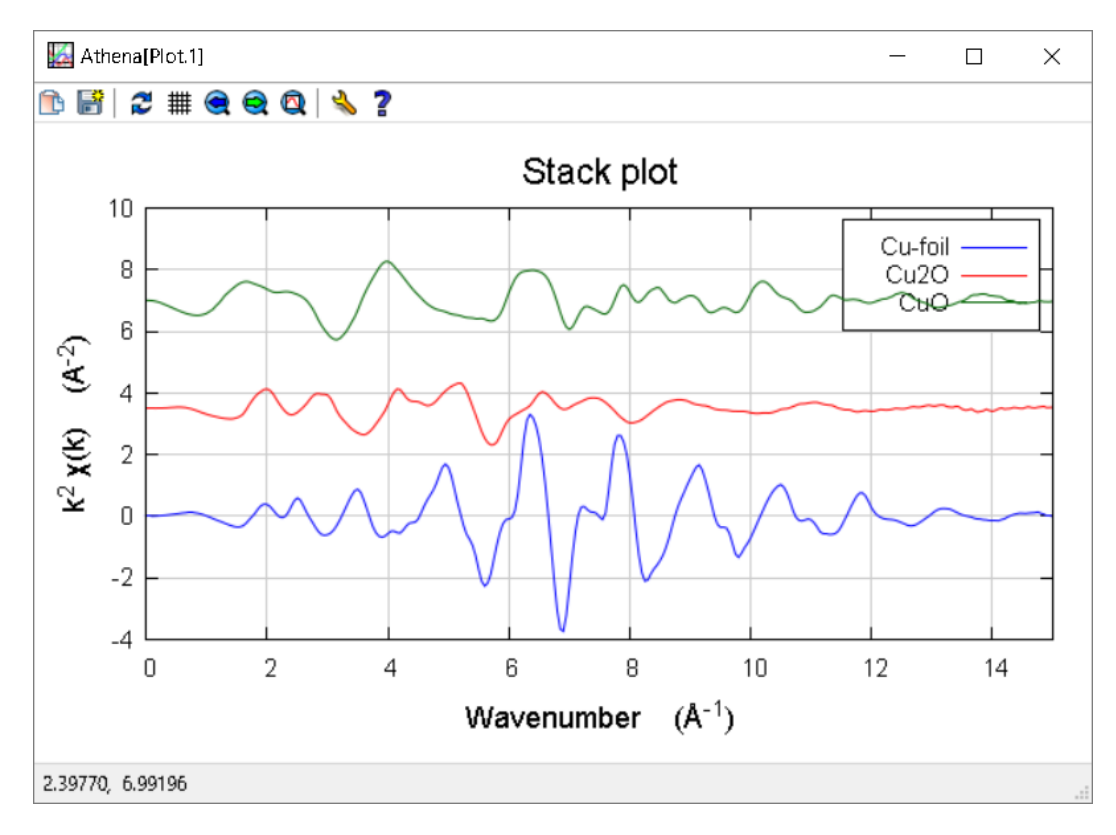

 (4) 各スペクトルのY軸位置を等間隔ではなく個別に手動で設定したいときには、「Plotting parameter」のy-axis offset に任意の値を入力する。

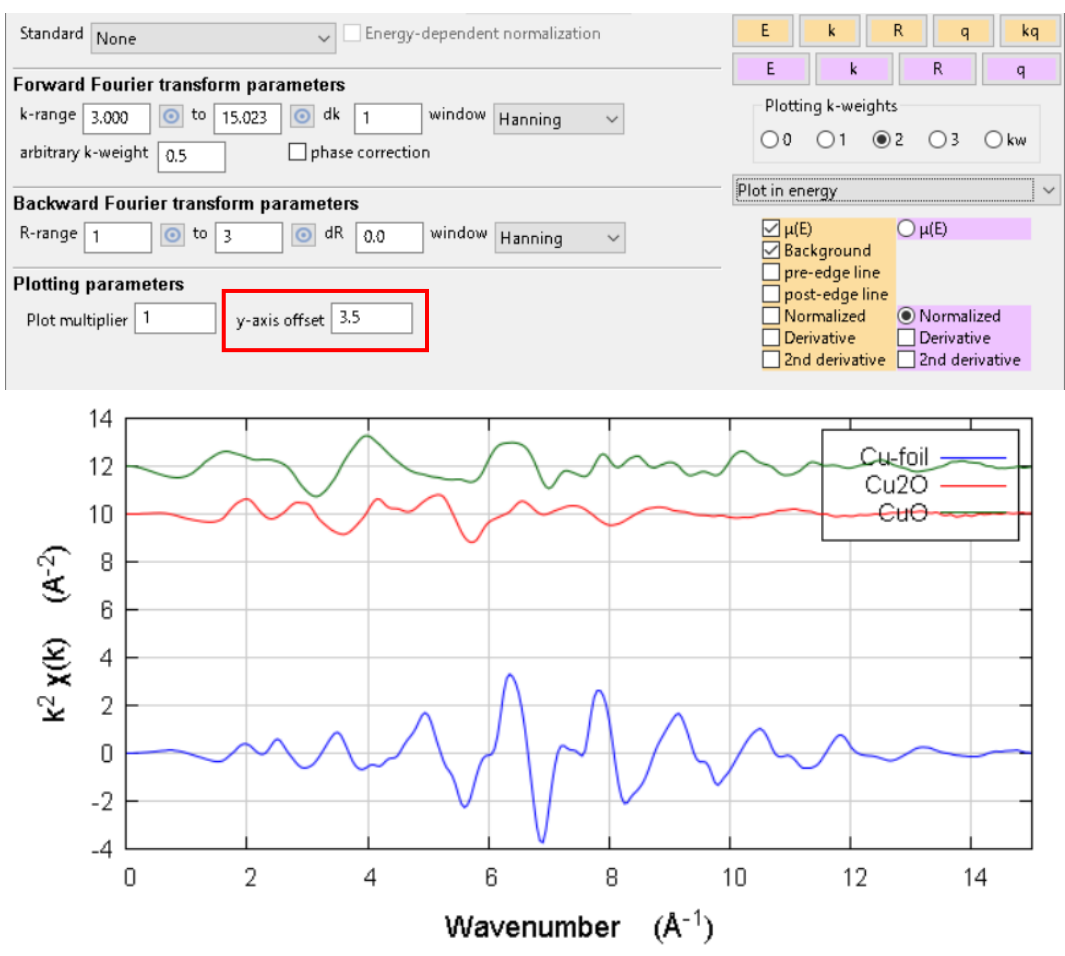

(5) Stack plot を Excel 等でのグラフ作成のために数値データとして出力したい場合は、右下のメニューの「Save next plot to a file」をクリックしてから E, k, R, q 等のいずれかのボタンを押すと、プロットしたスペクトルを.dat 形式 の数値データとして保存できる。

※File→Save marked group as...では、Stack plot 等の処理が反映されていないデータしか保存できない。

| Standard N                                                                                                    | one                                                                                                    | ~                                                                                                    | Energy-depend                                                                                                    | ent normalizat | tion     |                      | E k                        | R                     | q            | kq      |
|----------------------------------------------------------------------------------------------------|----------------------------------------------------------------------------------------------------|----------------------------------------------------------------------------------------------------|----------------------------------------------------------------------------------------------------|----------------|----------|----------------------|----------------------------|-----------------------|--------------|---------|
| Forward Fo                                                                                                    | ourier transfor                                                                                                    | m parameters                                                                                                    |                                                                                                    |                |          |                      | E                          | k                     | R            | 9       |
| k-range 3.0                                                                                                    | 00 💿 to                                                                                                    | 14.945 💿 dk 👔                                                                                                    | window                                                                                                    | Hanning        | $\sim$   |                      | Plotting k                 | -weights              |              |         |
| arbitrary k-w                                                                                                    | eight 0.5                                                                                                    | phase c                                                                                                    | orrection                                                                                                    |                |          |                      | 00 0                       | 1 @ 2                 | 03 O k       | w       |
| Backward F                                                                                                    | ourier transf                                                                                                    | orm parameters                                                                                                    |                                                                                                    |                |          | Titl                 | e, legend, s               | single file           |              | ~       |
| R-range 1                                                                                                    | o to                                                                                                    | 3 💿 dR {                                                                                                    | ).0 window                                                                                                    | W Hanning      | $\sim$   | Ti                   | tle for mark               | ked group p           | olot         |         |
| DI-44'                                                                                                    |                                                                                                    |                                                                                                    |                                                                                                    |                |          | S                    | tack plot                  |                       |              |         |
| Plotting pai                                                                                                    |                                                                                                    | 12                                                                                                    |                                                                                                    |                |          | Le                   | egend locat                | tion                  |              |         |
| Plot multipl                                                                                                    | ier _                                                                                                    | y-axis offset                                                                                                    |                                                                                                    |                |          | C                    | top left                   | 🖲 top                 | right        |         |
|                                                                                                    |                                                                                                    |                                                                                                    |                                                                                                    |                |          | C                    | bottom le                  | ft Obot               | tom right    |         |
|                                                                                                    |                                                                                                    |                                                                                                    |                                                                                                    |                |          | □ :<br>Ma            | Suppress le<br>rked plot p | gend 🔲 🕻<br>ause (ms) | Dutside<br>ປ |         |
|                                                                                                    |                                                                                                    |                                                                                                    |                                                                                                    |                |          |                      | Sa                         | ve next plo           | t to a file  |         |
| invert all mark                                                                                                    | s                                                                                                    |                                                                                                    |                                                                                                    |                |          | Luun                 |                            |                       |              | i       |
| Save plot                                                                                                    | t to a file                                                                                                    |                                                                                                    |                                                                                                    |                |          |                      |                            |                       |              | ~       |
| ave plu                                                                                                    |                                                                                                    | C 、 ビフクトップ 、                                                                                                    | DATA                                                                                                    |                |          |                      | DATAD                      | ゆま                    |              | _       |
| € → *                                                                                                    | т <mark>і э</mark> р                                                                                                    | L > 7X9F97 >                                                                                                    | DATA                                                                                                    |                |          | ~ C                  | DATAU                      | (9; 99)               |              | مر<br>• |
| 整理 ▼                                                                                                    | 新しいフォルダ・                                                                                                    | -                                                                                                    |                                                                                                    |                |          |                      |                            |                       | <b>•</b>     | ?       |
| 📌 クイック                                                                                                    | ウ アクセス                                                                                                    |                                                                                                    |                                                                                                    | 検索条件           | ⊧に一致する   | 項目はありませ              | њ.                         |                       |              |         |
| 🝊 OneD                                                                                                    | Prive                                                                                                    |                                                                                                    |                                                                                                    |                |          |                      |                            |                       |              |         |
| 💻 PC                                                                                                    |                                                                                                    |                                                                                                    |                                                                                                    |                |          |                      |                            |                       |              |         |
| 🕳 BL5S1                                                                                                    | TKHM (D:)                                                                                                    |                                                                                                    |                                                                                                    |                |          |                      |                            |                       |              |         |
| 🔿 ネット                                                                                                    | フーク                                                                                                    |                                                                                                    |                                                                                                    |                |          |                      |                            |                       |              |         |
|                                                                                                    |                                                                                                    |                                                                                                    |                                                                                                    |                |          |                      |                            |                       |              |         |
| ••• ///=/x:                                                                                                    | 911-J                                                                                                    |                                                                                                    |                                                                                                    |                |          |                      |                            |                       |              |         |
|                                                                                                    |                                                                                                    |                                                                                                    |                                                                                                    |                |          |                      |                            |                       |              |         |
| -                                                                                                    | (II. 20 Jun )                                                                                                    |                                                                                                    |                                                                                                    |                |          |                      |                            |                       |              |         |
| ファイ                                                                                                    | 「ル名(N): plot.                                                                                                    | dat                                                                                                    |                                                                                                    |                |          |                      |                            |                       |              | ~       |
| ファイルの                                                                                                    | D 檀頬(T): Data                                                                                                    | (*.dat)                                                                                                    |                                                                                                    |                |          |                      |                            |                       |              | ~       |
| ヘ フォルダー                                                                                                    | の非表示                                                                                                    |                                                                                                    |                                                                                                    |                |          |                      | 保存                         | 字(S)                  | キャンセル        |         |
|                                                                                                    |                                                                                                    |                                                                                                    |                                                                                                    |                |          |                      |                            |                       |              | .:      |
| D2                                                                                                    | - : ×                                                                                                    | 1 fr 7                                                                                                    |                                                                                                    |                |          |                      |                            |                       |              | *       |
| 02                                                                                                    |                                                                                                    |                                                                                                    |                                                                                                    | I              | 0        |                      | 1                          | 1                     | IZ.          |         |
| 1 k                                                                                                    | D<br>Cu-foil                                                                                                    | CU20 CU0                                                                                                    | E                                                                                                    | F              | G        | Н                    | I                          | J                     | ĸ            | ٦Ē      |
| 2                                                                                                    | 0 0                                                                                                    | 3.5                                                                                                    | 7                                                                                                    |                |          |                      |                            |                       |              | _       |
| 3 5.00E-0                                                                                                    | 02 9.32E-04                                                                                                    | 3.500121 6.9965                                                                                                    | 522                                                                                                    |                |          |                      |                            |                       |              |         |
| 4 0                                                                                                    | 0.1 3.58E-03                                                                                                    | 3.50062 6.9859                                                                                                    | 943                                                                                                    |                |          |                      |                            |                       |              |         |
| 5 0.3                                                                                                    | 15 7.73E-03                                                                                                    | 3.501703 6.9680                                                                                                    | )48 8                                                                                                    | $\sim 1$       |          | m                    | $\sim \sim$                |                       |              | -       |
| 6 0                                                                                                    |                                                                                                    |                                                                                                    |                                                                                                    |                |          |                      |                            |                       |              |         |
|                                                                                                    | 0.2 1.31E-02                                                                                                    | 3.503573 6.9426                                                                                                    | 523 6                                                                                                    | $\vee$         | $\smile$ | V~ ~~                |                            |                       |              |         |
| 7 0.2                                                                                                    | 0.2 1.31E-02<br>25 1.96E-02                                                                                                    | 3.503573 6.9426<br>3.506434 6.9094                                                                                                    | 523 6<br>152 4                                                                                                    |                | $\sim$   | $\sim$               |                            |                       |              |         |
| 7 0.1<br>8 0                                                                                                    | 0.2 1.31E-02<br>25 1.96E-02<br>0.3 2.75E-02                                                                                                    | 3.503573         6.9426           3.506434         6.9094           3.510213         6.8710                                                                                                    | 523 6<br>152 4<br>053 <sub>2</sub>                                                                                                    | $\sim$         | $\sim$   |                      |                            |                       |              |         |
| 7 0.1<br>8 0<br>9 0.3                                                                                                    | 0.2 1.31E-02<br>25 1.96E-02<br>0.3 2.75E-02<br>35 3.70E-02                                                                                                    | 3.503573       6.9426         3.506434       6.9094         3.510213       6.8710         3.514764       6.8307                                                                                                    | 523 6<br>152 4<br>053 <sub>2</sub><br>764 0                                                                                                    |                |          | $\frac{1}{\sqrt{2}}$ |                            | ~                     |              |         |
| 7 0.1<br>8 00<br>9 0.3<br>10 0                                                                                                    | <ul> <li>1.31E-02</li> <li>1.96E-02</li> <li>2.75E-02</li> <li>3.70E-02</li> <li>4.78E-02</li> </ul>                                                                                                    | 3.503573         6.9426           3.506434         6.9094           3.510213         6.8710           3.514764         6.8307           3.520013         6.7875                                                                                                    | 323     6       152     4       053     2       764     0       0561     0                                                                      |                |          |                      |                            | 14                    | 16 18        |         |
| 7         0.1           8         0           9         0.3           10         0           11         0.4                                                                        | 0.2       1.31E-02         25       1.96E-02         0.3       2.75E-02         35       3.70E-02         0.4       4.78E-02         45       5.90E-02                                                                           | 3.503573         6.9426           3.506434         6.9094           3.510213         6.8710           3.514764         6.8307           3.520013         6.7875           3.524506         6.7435                                                                                                    | 523     6       152     4       053     2       764     0       561     0       959     -2                                                      |                |          |                      |                            | 14                    | 16 18        |         |
| 7         0.2           8         0           9         0.3           10         0           11         0.4           12         0                                                 | 0.2       1.31E-02         25       1.96E-02         0.3       2.75E-02         35       3.70E-02         0.4       4.78E-02         45       5.90E-02         0.5       7.04E-02                                                | 3.503573         6.9426           3.506434         6.9094           3.510213         6.8710           3.514764         6.8307           3.520013         6.7875           3.524506         6.7435           3.527391         6.7004                                                                     | 523     6       152     4       053     2       764     0       0561     0       0559     -2       1559     -4                                  |                |          |                      |                            | 14                    | 16 18        |         |
| 7         0.1           8         00           9         0.3           10         00           11         0.4           12         00           13         0.5                     | 1.31E-02         1.96E-02         0.3       2.75E-02         35       3.70E-02         0.4       4.78E-02         45       5.90E-02         0.5       7.04E-02         55       8.10E-02                                         | 3.503573         6.9426           3.506434         6.9094           3.510213         6.8710           3.510213         6.8710           3.520013         6.7875           3.524506         6.7433           3.527391         6.7004           3.527296         6.6584                                   | 523     6       152     4       153     2       764     0       0559     -2       1559     -4       137     -6                                  |                |          |                      |                            | 14                    | 16 18        |         |
| 7         0.1           8         0           9         0.3           10         0           11         0.4           12         0           13         0.4           14         0 | 1.31E-02         1.31E-02         1.96E-02         3.2.75E-02         3.3.70E-02         0.4         4.78E-02         4.5         5.90E-02         0.5         7.04E-02         55         8.10E-02         0.6         8.99E-02 | 3.503573         6.9426           3.506434         6.9094           3.510213         6.8716           3.514764         6.8307           3.520013         6.7875           3.524506         6.7435           3.527391         6.7004           3.527296         6.6584           3.520712         6.6196 | 523     6       152     4       053     2       764     0       0561     0       0559     -2       159     -4       137     -6       581     -2 |                |          | foilCu20             |                            | 14                    | 16 18        |         |

## データを様々な形式でセーブする方法

Athena では、Athena 上での解析のためのプロジェクトファイル形式や、EXCEL 等でグラフ作成可能なテキスト 形式等の様々な形式でデータを出力することができます。ここでは、Athena で使用可能なセーブの方法について 説明します。

#### **Save Project**

Athena 上での解析のためのプロジェクトファイル形式でデータを保存する方法で、出力先のフォルダには下図の ような「.prj」拡張子のファイルが出力されます。

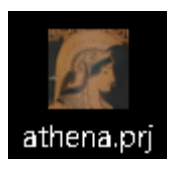

このファイルには、作業を保存した時点で設定されていた EO や規格化、フーリエ変換のパラメータ等が反映された状態でのデータが保存されています。また、.dat ファイルから読み込んだデータも同時に保存されているため、元の.dat ファイルが無くてもプロジェクトファイル単体でデータを読み込むことが可能です。

(1)  $\lceil File \rfloor b \in \lceil Save project \rfloor b \neq 0$ 

|                                                                                       | Ð                | Athena [XAS data processing] — 🗆 🗙                                                                                                    |
|---------------------------------------------------------------------------------------|------------------|----------------------------------------------------------------------------------------------------|
| Import data<br>Recent files                                                           | Ctrl+o           | Group Energy Mark Plot Freeze Merge Monitor Help  hena Save A U I MATAQ1 DATAQ2 DATAQ2                                                                                                    |
| Save project<br>Save project as<br>Save marked groups as a project                    | Ctrl+s           | ent group: DATA01 Detatype::xmu Freeze<br>C:¥Users¥K_TAKAHAMA(NUSR)¥Desktop¥Cu.prj, 1                                                                                                    |
| Backwards compatible project files<br>Project format                                  | >                | ment 29: Copper VEdge K Energy shift 0 Importance 1<br>nalization and background removal parameters                                                                                                    |
| Save current group as<br>Save marked groups as<br>Save each marked group as<br>Export | >                | B378120         Image: Constraint of the state of the state of |
| Refresh project<br>Clear project name                                                 |                  | 3 1.0 • k-weight 2 • Spline clamps                                                                                                    |
| Close<br>Exit                                                                         | Ctrl+w<br>Ctrl+q | erange in k 0 0 to 17.036 0 high Strong v                                                                                                    |

- (2) 現在開いている全てのデータについて、元データと同じディレクトリに「athena.prj」というデフォルト名 でプロジェクトファイルが出力される。
- (3) ファイル名やディレクトリを任意で設定したいときには、「Save project as...」をクリックして保存する。
   「Save marked groups as a project...」は、データウィンドウでチェックされているデータのみをプロジェクトファイルとして出力する。

「Backward compatible project file」にチェックを入れると、旧 ver.の Athena と互換性のあるプロジェクトファイルを出力する。

|                                    |      | Athena |
|------------------------------------|------|--------|
|                                    | File | Grou   |
| Import data Ctr                    | l+o  | hena   |
| Recent files                       | >    | h wind |
| Save project Ctr                   | rl+s | ant a  |
| Save project as                    |      | entg   |
| Save marked groups as a project    |      |        |
| Backwards compatible project files |      | ment   |
| Project format                     | >    | naliza |

| 壁道 - 新しいたり/-<br>非 クイック アクセス<br>企 Onschive 後期長さ<br>■ RC50、TDHMI(D) | 更新日時<br>Fに一乗する項目はありませ | ■ 種類<br>ん。      | ≣≣ <b>•</b><br>94% |
|-------------------------------------------------------------------|-----------------------|-----------------|--------------------|
| # クイック アクセス<br>像 OncOnve 使用点 /<br>● PC<br>■ ELSSI_TOHM (D)        | 更新日時<br>特に一致する項目はありませ | <b>陸照</b><br>ん。 | サイズ                |
| PC                                                                |                       |                 |                    |
| <ul> <li>➡ ネットワーク</li> <li>■▲ ホームグループ</li> </ul>                  |                       |                 |                    |
| <<br>77/1/6(N): [attenap]                                         |                       |                 |                    |

#### あいちシンクロトロン光センター BL5S1 担当者

(4) 保存したプロジェクトファイルを Athena で読み込むと、下図のようなウィンドウが現れる。「Select all」を クリックして全てのデータを選択、若しくは必要なデータをクリックして選択し、「Import selected data」を クリックするとデータを開くことができる。

| Athena: Import from Athena p | project file — 🗆 🗙                                                                                                    |
|------------------------------|----------------------------------------------------------------------------------------------------|
| DATA01<br>DATA02<br>DATA03   | Data group title lines                                                                                                    |
|                              | Plot as<br>(a) $\mu(E)$ $\chi(k)$<br>(b) $\chi(R)$ $\chi(q)$<br>(c) $Re[\chi(R)]$ $Re[\chi(q)]$<br>(c) $Im[\chi(R)]$ $Im[\chi(q)]$ |
|                              | Select all     Select none     Invert       Select every     2     th starting at # 1                                              |
|                              | Select matching Match case                                                                                                    |
|                              | Import selected data                                                                                                    |
|                              | Cancel                                                                                                    |

#### Save Group As...

EXCEL 等でグラフ作成可能なテキスト形式でデータを出力する方法について説明します。

(1)  $\lceil \text{File} 
ightarrow \lceil \text{Save current group as...} 
ightarrow \boxed{\begin{subarray}{c} & & \\ & & \\ & & & \\ & & & \\ & & \\ & & & \\ & & \\ & & & \\ & & & \\ & & & \\ & & & \\ & & & \\ & & & \\ & & & \\ & & & \\ & & & \\ & & & \\ & & & \\ & & & \\ & & & \\ & & & \\ & & & \\ & & & \\ & & & \\ & & & \\ & & & \\ & & & \\ & & & \\ & & & \\ & & & \\ & & & \\ & & & \\ & & & \\ & & & \\ & & & \\ & & & \\ & & & \\ & & & \\ & &$ 

|         |                                       |       | Ð     | thena [XAS data processing] |            |          |         |        |      |
|---------|---------------------------------------|-------|-------|-----------------------------|------------|----------|---------|--------|------|
|         |                                       |       | File  | Group                       | D Energy   | Mark     | Plot    | Free   | ze   |
|         | Import data                           | Ctrl  | +0    | hena                        |            |          |         |        |      |
|         | Recent files                          |       | >     | ) windo                     | wc         |          |         |        |      |
|         | Save project                          | Ctrl  | +5    | ent group: DATA01           |            |          |         |        |      |
|         | Save marked groups as a project       |       |       |                             | C:¥Users¥k | _такан   | AMA(I   | NUSR   | .)¥D |
|         | Backwards compatible project files    |       |       | nent                        | 29: Copper |          | ~ E     | dge    | к    |
|         | Project format                        |       | >     | naliza                      | ntion and  | backgr   | ound    | remo   | ova  |
| μ(Ε)    | Save current group as                 |       | >     | 8978.1                      | 20         | )        |         |        |      |
| norm(E) | Save marked groups as                 |       | >     | edae ra                     | ange       | -150.000 | 1 0     | l to [ | - 20 |
| χ(k)    | Save each marked group as             |       | >     |                             |            | -150.000 |         |        | - 50 |
| χ(R)    | Export                                |       | >     | malizat                     | ion range  | 150.000  | $\odot$ | to     | 100  |
| χ(q)    | Refresh project<br>Clear project name |       |       | 3                           | 1.0        | • •      | k-      | weigh  | nt [ |
|         | Close                                 | Ctrl+ | +w    | he rang                     | je in k    | 0        | G       | ) to   | l    |
|         | Exit                                  | Ctrl  | +q    | he rang                     | je in E    | 0        | 0       | ) to   | [    |
|         |                                       |       | Char. |                             |            |          |         |        |      |

(2) 表示されたμ(E)、norm(E)、χ(k)、χ(R)、χ(q)から保存したい形式を選ぶ。内訳は以下の通りである。μ(E):規格化されていないμx
 norm(E):設定したパラメータに基づいて規格化したμx
 χ(k):設定したパラメータに基づいて抽出した EXAFS 振動
 χ(R): 設定したパラメータに基づいて行ったフーリエ変換から得られた動径構造関数データ
 χ(q):設定したパラメータに基づいて行った逆フーリエ変換データ
 それぞれ、.xmu、.norm、.chik、.chir、.chiq 拡張子のテキストデータとして出力される。

| 🚺 Save μ(E) data  |                               | ×       |
|-------------------|-------------------------------|---------|
| ← → • ↑ 📙 > P     | C > デスクトップ > data v o dataの検索 | م       |
| 整理 ▼ 新しいフォルダ・     | -                             | ⊾ - ?   |
| 🖈 クイック アクセス       | 検索条件に一致する項目はありません。            |         |
| PC                |                               |         |
| 🕳 BL5S1_TKHM (D:) |                               |         |
| ● ホラムグループ         |                               |         |
|                   |                               |         |
| ファイル名(N): DATA    | A01.xmu                       | ~       |
| ファイルの種類(T): μ(E)  | data (*.xmu)                  | ~       |
| ヘ フォルダーの非表示       | 保存(5                          | ) キャンセル |

(3) 出力されたデータをワードパッド等で開くと、下図のようにスペースで区切られた数値の列として記録さ れていることが分かる。

| 🞯 DATAD1.xmu - TeraPad                                                                                  |                                                                                                    |                                                                                                    | - 0 ×                                                                                                    |
|----------------------------------------------------------------------------------------------------|----------------------------------------------------------------------------------------------------|----------------------------------------------------------------------------------------------------|----------------------------------------------------------------------------------------------------|
| ファイル(F) 編集(E) 検索(S) 表示(V) ウインドウ(W) 5                                                                    | ソ−ル(T) ヘルプ(H)                                                                                                    |                                                                                                    |                                                                                                    |
| 🗋 🗃 🗳 🗶 🖿 💼 🗠 🗠 🔎 🦻                                                                                     | 3                                                                                                    |                                                                                                    |                                                                                                    |
| 0                                                                                                    | 0.000 1105.754+<br>0.24+<br>0.000 17.036+                                                                                                    |                                                                                                    | . 1 , 1150, 1 , 1160, 1 , 1170, 1 , 1180, . ,                                                                                                    |
| 28 # Athena.kweight:<br>29 # Athena.window:                                                             | hanning↓                                                                                                    |                                                                                                    |                                                                                                    |
| 30 # Athena.phase_correction:<br>31 # Athena.k_range:<br>32 # Athena.dk:<br>33 # Athena.r_range:        | no4<br>3.000 15.0364<br>14<br>1.34                                                                                                    |                                                                                                    |                                                                                                    |
| 34 # Athena.dr:<br>35 # Athena.window:<br>36 # Athena.plot_multiplier:                                  | 0.0↓<br>hanning↓<br>1↓                                                                                                    |                                                                                                    |                                                                                                    |
| 37  # Athena.y_offset:<br>38 # ///4<br>39 #                                                             | 01                                                                                                    |                                                                                                    |                                                                                                    |
| 33         #                                                                                            | pre_cdge         cost_cdge           0.91717282         0.9031087           0.91717282         0.9031087           0.91717282         0.9031087           0.91717282         0.9031087           0.91717182         0.9031087           0.91717182         0.903087           0.91140818         0.9025848           0.91140819         0.9025849           0.91108284         0.90256302           0.91108284         0.9024049           0.91108284         0.9024049           0.9105786         0.90128323           0.91057868         0.90189237           0.91057868         0.90189237           0.9109786         0.90189237           0.9109786         0.90189237           0.9109786         0.90189237           0.9109786         0.90189237           0.9109786         0.90189237           0.9109785         0.90189237           0.90187459         0.9018925           0.90187459         0.9018248           0.9068266         0.9017849           0.9068266         0.9017849           0.90682506         0.9017849           0.90682506         0.9017849           0.90682506 <td< th=""><th>der         sec         i0         chiei         chiei         chiei           2.6514244         0.100000         0.42016970E-04         25208752.         0.0000           2.6514244         0.11268E-04         0.510975E-07         25208752.         0.0000           2.6514244         0.11268E-04         0.510975E-07         25208752.         0.0000           2.6514244         0.120575E-07         0.010975E-07         25208752.         0.0000           2.6501467         -0.5204405E-07         0.010975E-07         25208752.         0.0000           2.6501475         -0.52027555E-07         0.3297573E-07         25295552.         0.0000           2.6444914         -0.38724702E-03         0.3457010E-03         25252552.         0.0000           2.6444914         -0.38724102E-03         0.3457010E-03         25274852.         0.0000           2.6444914         -0.45671128E-03         0.4570750E-03         25279852.         0.0000           2.64449167         -0.456370128E-03         0.4570708E-03         25274852.         0.0000           2.6447250         -0.4563701E-03         0.1575888E-02         2526452.         0.0000           2.6447650         -0.48637078E-03         0.147077088E-02         25264452.         0.00</th><th>000 -<br/>000 -<br/>00</th></td<> | der         sec         i0         chiei         chiei         chiei           2.6514244         0.100000         0.42016970E-04         25208752.         0.0000           2.6514244         0.11268E-04         0.510975E-07         25208752.         0.0000           2.6514244         0.11268E-04         0.510975E-07         25208752.         0.0000           2.6514244         0.120575E-07         0.010975E-07         25208752.         0.0000           2.6501467         -0.5204405E-07         0.010975E-07         25208752.         0.0000           2.6501475         -0.52027555E-07         0.3297573E-07         25295552.         0.0000           2.6444914         -0.38724702E-03         0.3457010E-03         25252552.         0.0000           2.6444914         -0.38724102E-03         0.3457010E-03         25274852.         0.0000           2.6444914         -0.45671128E-03         0.4570750E-03         25279852.         0.0000           2.64449167         -0.456370128E-03         0.4570708E-03         25274852.         0.0000           2.6447250         -0.4563701E-03         0.1575888E-02         2526452.         0.0000           2.6447650         -0.48637078E-03         0.147077088E-02         25264452.         0.00 | 000 -<br>000 -<br>00 |
| 66 8691.2040 0.9088781<br>67 8691.4770 0.90877866<br>68 8691.7430 0.90877866<br>68 8691.7430 0.90873374 | 0.9088761 0.9005068<br>0.90887632 0.90055566<br>0.90877866 0.90045172<br>0.90853374 0.90035103                                                                                                    | 2.642504 -0.21555116-03.01349766-04 2512522.0.000<br>2.642504 -0.21555116-03.01349766-04 25125452.0.000<br>2.6422016 -0.65557686-03 -0.65551128E-03 2510852.0.000<br>2.6422077 -0.55557688E-03 -0.65551128E-03 2510852.0.000                                                                                                    | 0001<br>0001<br>                                                                                                    |
|                                                                                                    |                                                                                                    | 10/2                                                                                                    |                                                                                                    |

(4) EXCEL にデータをコピー&ペーストして、データタブの「区切り位置指定ウィザード」を使用してスペース の位置でデータ列を区切る。

| 77      | イル ホー              | - 4 -                  | 挿入 べ                       | -ジレイアウ         | ット 数:                | 式 デー   | ター校開                                | 表示                 | 11896 Ç                             | 実行したい                              | 作業を入力し                     | てください                     |                |            |                       |                  |                       |              |                    |                                |         |                     |      |                           |   | <u>ج</u>               | 共有   |
|---------|--------------------|------------------------|----------------------------|----------------|----------------------|--------|-------------------------------------|--------------------|-------------------------------------|------------------------------------|----------------------------|---------------------------|----------------|------------|-----------------------|------------------|-----------------------|--------------|--------------------|--------------------------------|---------|---------------------|------|---------------------------|---|------------------------|------|
| <br>データ | xess We<br>VX-Z 2I | し テキジ<br>リ ファイ<br>いのデー | スト その化<br>ハレデータン<br>タの取り込み | の 既<br> -ス - お | <br>済の<br>新<br>鉄統 クコ |        | フェリの表示<br>テーブルから<br>最近使ったソー:<br>副変換 | マ<br>すべ<br>ス<br>更新 | 2 接続<br>こ 目 プロパテ<br>こ 見 リンクの1<br>接続 | <mark>ک</mark><br>ج<br>≣⊈ <b>ک</b> | ズ A 2     並べ替え フイ     がべ替え | ▼ 500<br>Ng- 10 再込<br>▼詳細 | 7<br>画用<br>田設定 | C<br>Et初1位 | 2<br>2 酒 フラッシュ<br>フィル | ■+<br>■複<br>の削除; | データの<br>入力規則・<br>データッ | ●<br>統合<br>- | ■<br>=<br>リレーションシッ | していていていています。<br>ブデータモデル<br>の管理 | What-If | 分析 予測<br>シート<br>ジート | グルージ | プグループ /<br>解除 -<br>アウトライン |   | 2→ ソルバー<br>データ分析<br>分析 |      |
|         |                    |                        |                            |                |                      | - 011  |                                     |                    | 1000                                |                                    |                            |                           |                |            |                       | 10               |                       |              |                    |                                |         |                     |      |                           |   | 22.01                  |      |
| A1      |                    | ¥ 1                    | ×                          | √ Jx           | e                    |        | xmu                                 | DKg                | pre                                 | e_edge                             | post_e                     | age a                     | er             | sec        |                       | 10               | chie                  |              |                    |                                |         |                     |      |                           |   |                        | ~    |
|         | A                  |                        | В                          | С              | D                    |        | E                                   | F                  | G                                   | Н                                  | 1                          | J                         |                | К          | L                     | 1                | M                     | Ν            | 0                  | Р                              | Q       | f                   | R    | S                         | Т | U                      | 1    |
| 1       | е                  | ×m                     | ıu                         | bkg            | pr                   | e_edge | post                                | _edge              | der                                 | sec                                | iO                         | cl                        | nie            |            |                       |                  |                       |              |                    |                                |         |                     |      |                           |   |                        |      |
| 2       | 8684.4             | 530                    | 0.9117                     | 282            | 0.9117               | 1282   | 0.903106                            | 578                | 2.6517566                           | 0.00                               | 00000                      | 0.420169                  | 70E-04         | 2520       | 08752.                | 0.000            | 00000                 |              |                    |                                |         |                     |      |                           |   |                        |      |
| 3       | 8684.7             | 350                    | 0.9117                     | .282           | 0.9117               | 1282   | 0.903003                            | 82                 | 2.6514244                           | 0.11                               | 428616E-C                  | 4 -0.5610                 | 9755E          | -07 2      | 25208752              | . 0.             | 000000                | 0            |                    |                                |         |                     |      |                           |   |                        |      |
| 4       | 8685.0             | 080                    | 0.9117                     | .905           | 0.9117               | 1905   | 0.902900                            | )48                | 2.6510909                           | -0.30                              | 579816E-0                  | 07 -0.110                 | 73678E         | -02 2      | 25221352              | 2. 0.            | .000000               | 0            |                    |                                |         |                     |      |                           |   |                        |      |
| 5       | 8685.2             | 740                    | 0.9117                     | .280           | 0.9117               | 1280   | 0.902799                            | 79                 | 2.6507661                           | -0.58                              | 544265E-0                  | 03 -0.983                 | 09783E         | -03 2      | 25241352              | 2. 0.            | .000000               | 0            |                    |                                |         |                     |      |                           |   |                        |      |
| 6       | 8685.5             | 390                    | 0.91140                    | 818            | 0.9114               | 0818   | 0.902699                            | 48                 | 2.6504425                           | -0.52                              | 205553E-0                  | 03 0.3796                 | 5733E          | -03 2      | 25256552              | 2. 0.            | .0000000              | 0            |                    |                                |         |                     |      |                           |   |                        |      |
| 1       | 8685.8             | )50                    | 0.9114                     | 559            | 0.9114               | 3559   | 0.902598                            | \$79               | 2.6501177                           | -0.38                              | 384461E-0                  | 03 -0.392                 | 25/22E         | -03 1      | 25265952              | 2. 0.            | .0000000              | 0            |                    |                                |         |                     |      |                           |   |                        |      |
| 8       | 8686.0             | 080                    | 0.91120                    | 1896           | 0.9112               | 0896   | 0.902503                            | 102                | 2.6498088                           | -0.72                              | 563702E-0                  | 0.3241                    | 1/601E         | -04 2      | 25255252              | . 0.             | 0000000               | 0            |                    |                                |         |                     |      |                           |   |                        |      |
| 9       | 8080.3             | 180                    | 0.9110                     | 534            | 0.9110               | 1501   | 0.902404                            | 100                | 2.6494914                           | -0.36                              | 0721438E-0                 | 0.345                     | 0108E          | -03 2      | 25274952              | . 0.             | .0000000              | 0            |                    |                                |         |                     |      |                           |   |                        |      |
| 10      | 0000.0             | 540                    | 0.9110                     | 104            | 0.9110               | 7404   | 0.902303                            | 101                | 2.0491000                           | -0.34                              | 519620E-0                  | 2 0 4507                  | 75055          | -02 0      | 20202302              | 2. 0.            | 000000                | 0            |                    |                                |         |                     |      |                           |   |                        |      |
| 12      | 2627.1             | 200                    | 0.9107                     | 404            | 0.9107               | 5142   | 0.902203                            | 160                | 2.6485017                           | -0.46                              | 910126E-0                  | 12 0.2203                 | 1505E          | -03 2      | 25205052              | . 0.             | 0000000               | 0            |                    |                                |         |                     |      |                           |   |                        |      |
| 12      | 8687.4             | 170                    | 0.9106                     | 1798           | 0.9106               | 0798   | 0.902091                            | 37                 | 2.6481625                           | -0.23                              | 390955E-(                  | 13 -0.2050                | 10011F         | -03 2      | 25279252              |                  | 0000000               | 0            |                    |                                |         |                     |      |                           |   |                        |      |
| 14      | 8687.6             | 300                    | 0.9105                     | 295            | 0.9105               | 7295   | 0.901880                            | 03                 | 2 6478295                           | -0.46                              | 623601E-0                  | 3 -0.105                  | 58963F         | -02 1      | 25264053              | 2 0              | 000000                | 0            |                    |                                |         |                     |      |                           |   |                        |      |
| 15      | 8687.9             | 160                    | 0.9103                     | 668            | 0.9103               | 5668   | 0.901788                            | 34                 | 2.6475050                           | -0.89                              | 303765E-0                  | 0.8729                    | 4440E          | -04 2      | 25256352              | 2. 0.            | .0000000              | 0            |                    |                                |         |                     |      |                           |   |                        |      |
| 16      | 8688.2             | 120                    | 0.9100                     | 786            | 0.9100               | 9786   | 0.901687                            | 65                 | 2.6471806                           | -0.41                              | 979537E-0                  | 03 0.1447                 | 1732E          | -02 2      | 25252052              | . 0.             | .0000000              | 0            |                    |                                |         |                     |      |                           |   |                        |      |
| 17      | 8688.4             | 780                    | 0.9101                     | 335            | 0.9101               | 3335   | 0.901586                            | 596                | 2.6468562                           | -0.12                              | 314150E-0                  | 03 -0.770                 | 46665E         | -04 2      | 25244252              | 2. 0.            | .000000               | 0            |                    |                                |         |                     |      |                           |   |                        |      |
| 18      | 8688.7             | 380                    | 0.9100                     | 309            | 0.9100               | 3309   | 0.901488                            | 54                 | 2.6465392                           | -0.46                              | 032192E-0                  | 03 -0.926                 | 70322E         | -03 2      | 25220852              | 2. 0.            | .000000               | 0            |                    |                                |         |                     |      |                           |   |                        |      |
| 19      | 8689.0             | 040                    | 0.9098                     | 122            | 0.9098               | 9122   | 0.901387                            | 85                 | 2.6462149                           | -0.61                              | 058739E-0                  | 03 0.6594                 | 3155E          | -04 2      | 25220752              | . 0.             | .000000               | 0            |                    |                                |         |                     |      |                           |   |                        |      |
| 20      | 8689.2             | 760                    | 0.90970                    | 459            | 0.9097               | 0459   | 0.901284                            | 88                 | 2.6458833                           | -0.42                              | 484450E-0                  | 03 0.1465                 | 5859E          | -03 2      | 25215052              | . 0.             | .000000               | 0            |                    |                                |         |                     |      |                           |   |                        |      |
| 21      | 8689.5             | 120                    | 0.9096                     | 5266           | 0.9096               | 6266   | 0.901184                            | 19                 | 2.6455590                           | -0.53                              | 173887E-0                  | 3 -0.260                  | 41212E         | -03 2      | 25197852              | 2. 0.            | .000000               | 0            |                    |                                |         |                     |      |                           |   |                        |      |
| 22      | 8689.8             | 220                    | 0.9094                     | 426            | 0.9094               | 1426   | 0.901078                            | 20                 | 2.6452178                           | -0.56                              | 702952E-0                  | 03 0.3201                 | 1976E          | -03 2      | 25183152              | . 0.             | 000000                | 0            |                    |                                |         |                     |      |                           |   |                        |      |
| 23      | 8690.0             | 380                    | 0.9093                     | 306            | 0.9093               | 5306   | 0.900977                            | 51                 | 2.6448936                           | -0.35                              | 695348E-0                  | 03 0.6708                 | 35746E         | -03 2      | 25190052              | . 0.             | .000000               | 0            |                    |                                |         |                     |      |                           |   |                        |      |
|         | - )                | Shee                   | t1 (                       | -              |                      |        |                                     |                    |                                     |                                    |                            |                           |                |            |                       |                  | 14                    |              |                    |                                |         |                     |      |                           |   |                        | Þ    |
| 準備      | 完了 🏥               |                        |                            |                |                      |        |                                     |                    |                                     |                                    |                            |                           |                |            |                       |                  |                       |              |                    |                                | データの個数  | : 4448              |      | I 🗉 -                     |   | +                      | 100% |

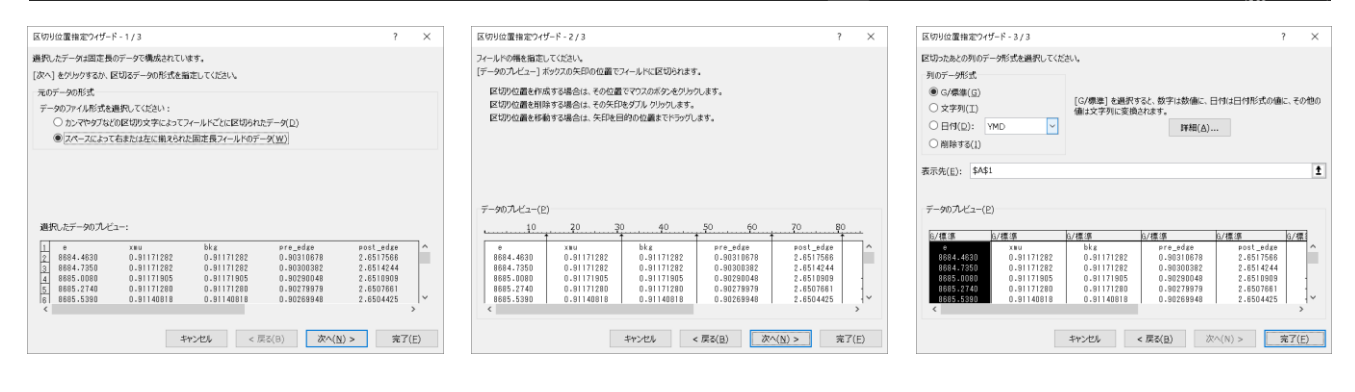

(1) データの列と行が区切られ、EXCEL上でグラフの作成が可能なデータとなる。

| יד             | イル ホーム             | 5 挿入                           | ページレイアウ            | ト 数式                   | データ 校                                                                    | 閒 表示             | 開発 🖓                                                                                                    | 実行したい作用     | 業を入力してく              | ださい                                                                                  |       |               |                                    |                      |                                                                                                    |                          |             |               |                                         |   | Я#                    | 栯    |
|----------------|--------------------|--------------------------------|--------------------|------------------------|--------------------------------------------------------------------------|------------------|----------------------------------------------------------------------------------------------------|-------------|----------------------|--------------------------------------------------------------------------------------|-------|---------------|------------------------------------|----------------------|----------------------------------------------------------------------------------------------------|--------------------------|-------------|---------------|-----------------------------------------|---|-----------------------|------|
| ー<br>Ac<br>データ | Cess Web<br>M-スクエリ | デキスト そ<br>ファイル データ<br>部データの取り込 | の他の 既行<br>クソース - 接 | すの<br>新しい<br>約<br>クエリー | <ul> <li>ウエリの表え</li> <li>テーブルから</li> <li>最近使った</li> <li>取得と変換</li> </ul> | 示<br>う<br>シース 更新 | <ul> <li>         ・</li> <li>         ・</li></ul> | کا لگ<br>≣⊈ | <ul> <li>(</li></ul> | <ul> <li>         、クリア          、うのののでは、のでは、のでは、のでは、のでは、のでは、のでは、のでは、のでは、ので</li></ul> | 区切り位置 | レンテッシュ<br>フィル | ■<br>重複<br>データ<br>の削除<br>入力規<br>デー | D 統合<br>調 -<br>9 ツール | ■ <mark>/</mark> □<br>■<br>1<br>1<br>1<br>1<br>1<br>1<br>1<br>1<br>1<br>1<br>1<br>1<br>1<br>1<br>1<br>1<br>1<br>1 | していたい しんし データ モデル<br>の管理 | What-If 分析  | デ 予測 か<br>シート | 「ループグループ<br>バループグループ<br>化、解除、<br>アウトライン |   | ?、ソルバー<br>データ分析<br>分析 | ^    |
| A1             |                    | - : ×                          | √ fx               | е                      |                                                                          |                  |                                                                                                    |             |                      |                                                                                      |       |               |                                    |                      |                                                                                                    |                          |             |               |                                         |   |                       | ~    |
|                | A                  | В                              | С                  | D                      | F                                                                        | F                | G                                                                                                    | н           | 1                    |                                                                                      | к     | 1             | м                                  | N                    | 0                                                                                                    | Р                        | 0           | R             | S                                       | Т | L U                   |      |
| 1              | e                  | xmu                            | bkg                | pre edge               | post edge                                                                | der              | sec                                                                                                    | iO          | chie .               | ,                                                                                    | I.    | -             |                                    |                      | 0                                                                                                    |                          | ×           | I.            | 0                                       |   | 0                     | -    |
| 2              | 8684,463           | 0.911713                       | 0.911713           | 0.903107               | 2.651757                                                                 | 0                | 4.2E-05                                                                                                    | 25208752    | 0                    |                                                                                      |       |               |                                    |                      |                                                                                                    |                          |             |               |                                         |   |                       |      |
| 3              | 8684.735           | 0.911713                       | 0.911713           | 0.903004               | 2.651424                                                                 | 1.14E-05         | -5.6E-08                                                                                                    | 25208752    | 0                    |                                                                                      |       |               |                                    |                      |                                                                                                    |                          |             |               |                                         |   |                       |      |
| 4              | 8685.008           | 0.911719                       | 0.911719           | 0.9029                 | 2.651091                                                                 | -3.1E-08         | -0.00111                                                                                                    | 25221352    | 0                    |                                                                                      |       |               |                                    |                      |                                                                                                    |                          |             |               |                                         |   |                       |      |
| 5              | 8685.274           | 0.911713                       | 0.911713           | 0.9028                 | 2.650766                                                                 | -0.00059         | -0.00098                                                                                                    | 25241352    | 0                    |                                                                                      |       |               |                                    |                      |                                                                                                    |                          |             |               |                                         |   |                       |      |
| 6              | 8685.539           | 0.911408                       | 0.911408           | 0.902699               | 2.650443                                                                 | -0.00052         | 0.00038                                                                                                    | 25256552    | 0                    |                                                                                      |       |               |                                    |                      |                                                                                                    |                          |             |               |                                         |   |                       |      |
| 7              | 8685.805           | 0.911436                       | 0.911436           | 0.902599               | 2.650118                                                                 | -0.00038         | -0.00039                                                                                                    | 25265952    | 0                    |                                                                                      |       |               |                                    |                      |                                                                                                    |                          |             |               |                                         |   |                       |      |
| 8              | 8686.058           | 0.911209                       | 0.911209           | 0.902503               | 2.649809                                                                 | -0.00073         | 3.24E-05                                                                                                    | 25255252    | 0                    |                                                                                      |       |               |                                    |                      |                                                                                                    |                          |             |               |                                         |   |                       |      |
| 9              | 8686.318           | 0.911063                       | 0.911063           | 0.902405               | 2.649491                                                                 | -0.00037         | 0.000346                                                                                                    | 25274952    | 0                    |                                                                                      |       |               |                                    |                      |                                                                                                    |                          |             |               |                                         |   |                       |      |
| 10             | 8686.584           | 0.911016                       | 0.911016           | 0.902304               | 2.649167                                                                 | -0.00054         | -0.00022                                                                                                    | 25282952    | 0                    |                                                                                      |       |               |                                    |                      |                                                                                                    |                          |             |               |                                         |   |                       |      |
| 11             | 8686.85            | 0.910774                       | 0.910774           | 0.902203               | 2.648842                                                                 | -0.00049         | 0.000451                                                                                                    | 25265652    | 0                    |                                                                                      |       |               |                                    |                      |                                                                                                    |                          |             |               |                                         |   |                       |      |
| 12             | 8687.129           | 0.910751                       | 0.910751           | 0.902098               | 2.648502                                                                 | -0.0003          | 0.000289                                                                                                    | 25279252    | 0                    |                                                                                      |       |               |                                    |                      |                                                                                                    |                          |             |               |                                         |   |                       |      |
| 13             | 8687.407           | 0.910608                       | 0.910608           | 0.901992               | 2.648163                                                                 | -0.00032         | -0.00031                                                                                                    | 25279852    | 0                    |                                                                                      |       |               |                                    |                      |                                                                                                    |                          |             |               |                                         |   |                       |      |
| 14             | 8687.68            | 0.910573                       | 0.910573           | 0.901889               | 2.64783                                                                  | -0.00047         | -0.00106                                                                                                    | 25264052    | 0                    |                                                                                      |       |               |                                    |                      |                                                                                                    |                          |             |               |                                         |   |                       |      |
| 15             | 8687.946           | 0.910357                       | 0.910357           | 0.901788               | 2.647505                                                                 | -0.00089         | 8.73E-05                                                                                                    | 25256352    | 0                    |                                                                                      |       |               |                                    |                      |                                                                                                    |                          |             |               |                                         |   |                       |      |
| 16             | 8688.212           | 0.910098                       | 0.910098           | 0.901688               | 2.647181                                                                 | -0.00042         | 0.001447                                                                                                    | 25252052    | 0                    |                                                                                      |       |               |                                    |                      |                                                                                                    |                          |             |               |                                         |   |                       |      |
| 17             | 8688.478           | 0.910133                       | 0.910133           | 0.901587               | 2.646856                                                                 | -0.00012         | -7.7E-05                                                                                                    | 25244252    | 0                    |                                                                                      |       |               |                                    |                      |                                                                                                    |                          |             |               |                                         |   |                       |      |
| 18             | 8688.738           | 0.910033                       | 0.910033           | 0.901489               | 2.646539                                                                 | -0.00046         | -0.00093                                                                                                    | 25220852    | 0                    |                                                                                      |       |               |                                    |                      |                                                                                                    |                          |             |               |                                         |   |                       |      |
| 19             | 8689.004           | 0.909891                       | 0.909891           | 0.901388               | 2.646215                                                                 | -0.00061         | 6.59E-05                                                                                                    | 25220752    | 0                    |                                                                                      |       |               |                                    |                      |                                                                                                    |                          |             |               |                                         |   |                       |      |
| 20             | 8689.276           | 0.909705                       | 0.909705           | 0.901285               | 2.645883                                                                 | -0.00042         | 0.000147                                                                                                    | 25215052    | 0                    |                                                                                      |       |               |                                    |                      |                                                                                                    |                          |             |               |                                         |   |                       |      |
| 21             | 8689.542           | 0.909663                       | 0.909663           | 0.901184               | 2.645559                                                                 | -0.00053         | -0.00026                                                                                                    | 25197852    | 0                    |                                                                                      |       |               |                                    |                      |                                                                                                    |                          |             |               |                                         |   |                       |      |
| 22             | 8689.822           | 0.909414                       | 0.909414           | 0.901078               | 2.645218                                                                 | -0.00057         | 0.00032                                                                                                    | 25183152    | 0                    |                                                                                      |       |               |                                    |                      |                                                                                                    |                          |             |               |                                         |   |                       |      |
| 23             | 99901088           | v.909353<br>Sheet1             | 0.303323           | 0.900978               | 2.044894                                                                 | -0.00036         | 0.000071                                                                                                    | 20190052    | 0                    |                                                                                      |       |               |                                    |                      |                                                                                                    |                          |             |               |                                         |   | _                     |      |
| 進(部            | 院了 問               | A POINT                        | Ŧ                  |                        |                                                                          |                  |                                                                                                    |             |                      |                                                                                      |       |               |                                    | 348.20468            | 7 データの4回参                                                                                                    | \$:4448 @                | H: 41571466 | 5.24          |                                         |   | + 1                   | 00%  |
| - apr 278      |                    | _                              | _                  | _                      | _                                                                        | _                | _                                                                                                    | _           | _                    |                                                                                      |       |               | 178.5                              |                      | - / ////周览                                                                                                    |                          |             |               | un 2                                    |   |                       | 0070 |

あいちシンクロトロン光センター BL5S1 担当者

```
    (2) 「Save marked groups as...」を使用すると、データウィンドウでチェックした複数のデータを1つのテキスト形式ファイルとして出力できる。「Save current group as...」よりも細かく出力データの内容を選ぶことができる。
```

deriv(...):カッコ内のデータについての1階微分データを出力する

second(...): カッコ内のデータについての2階微分データを出力する

χ(k)~k<sup>3</sup>χ(k): plotting k-weights が無し~k<sup>3</sup>の各場合についての EXAFS 振動を出力する

|χ(...)|: 複素数の絶対値についてのデータを出力する

Re[χ(...)]: 複素数の実部についてのデータを出力する

Im[χ(...)] :複素数の虚部についてのデータを出力する

Pha[χ(...)] : Phase のデータを出力する

|                                                   | Save current group as                 | >      |
|---------------------------------------------------|---------------------------------------|--------|
| μ(Ε)                                              | Save marked groups as                 | >      |
| norm(E)                                           | Save each marked group as             | >      |
| deriv(µ(E))                                       | Export                                | >      |
| deriv(norm(E))<br>second(µ(E))<br>second(norm(E)) | Refresh project<br>Clear project name | :      |
| - // )                                            | Close                                 | Ctrl+w |
| χ(k)                                              | Exit                                  | Ctrl+q |
| $k\chi(k)$<br>$k^2\chi(k)$                        |                                       | Stan   |
| κ~χ(κ)                                            |                                       | Forw   |
| [χ(R)]                                            |                                       | k-rar  |
| Re[χ(R)]<br>Im[χ(R)]                              |                                       | arbit  |
| Pha[χ(R)]                                         |                                       | Back   |
| b(a)                                              |                                       | R-rai  |
| Re[χ(q)]                                          |                                       | Plott  |
| Im[χ(q)]<br>Pha[χ(q)]                             |                                       | Plot   |

(3) 「Save each marked groups as...」を使用すると、データウィンドウでチェックした複数のデータごとに別々 のテキスト形式データとして出力できる。

|              | Save current group as                 | >      |
|--------------|---------------------------------------|--------|
|              | Save marked groups as                 | >      |
| μ(Ε)         | Save each marked group as             | >      |
| norm(E)      | Export                                | >      |
| χ(k)<br>χ(R) | Refresh project<br>Clear project name |        |
| χια          | Close                                 | Ctrl+w |
|              |                                       |        |

## 特定のデータを選択してチェックを付け外しする方法

#### (1) 最上段のメニュー欄で「Mark」→「Mark by regexp」を押す。

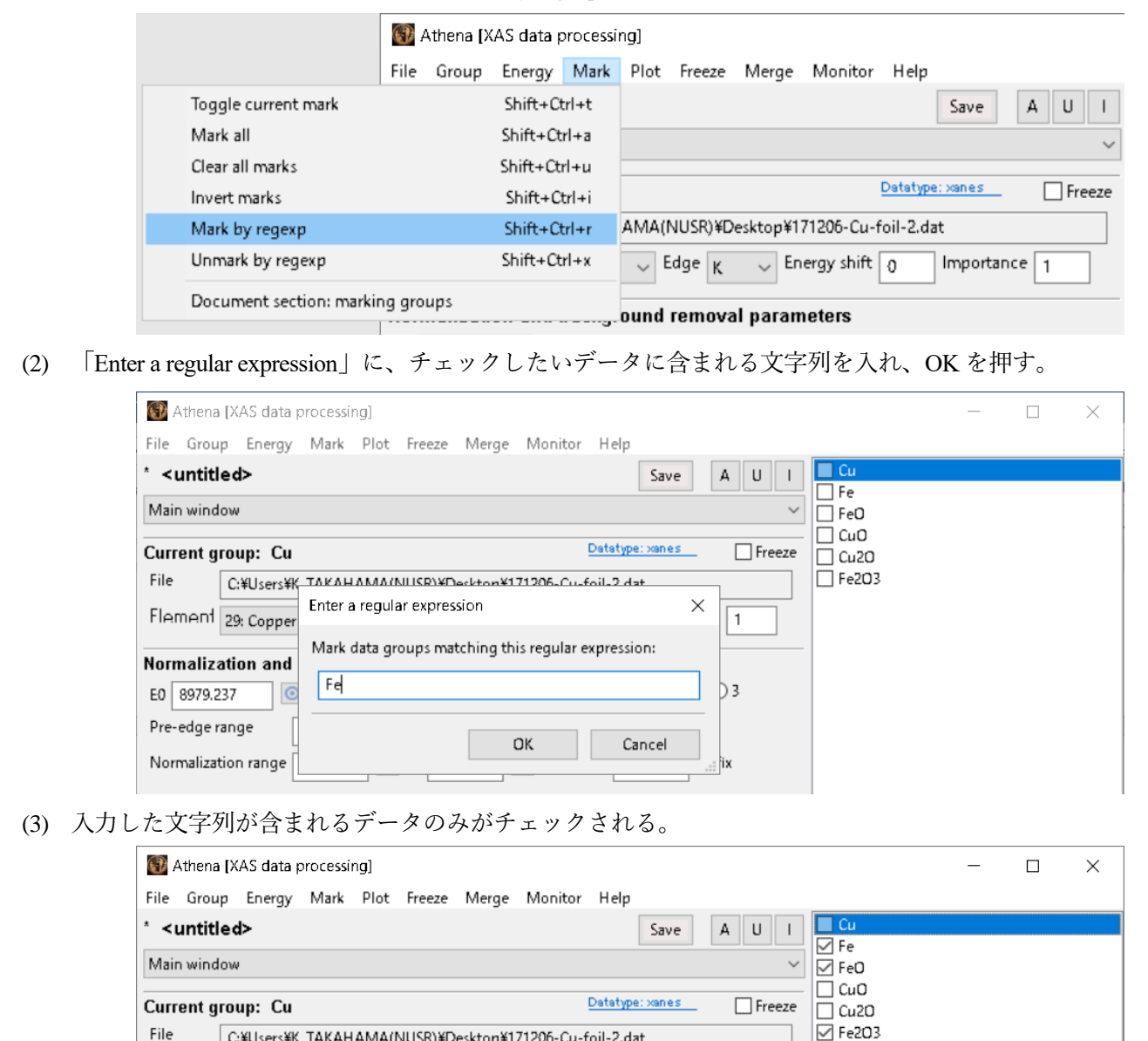

(4) チェックを外したい場合は、「Mark」→「Unmark by regexp」を使用する。

Flement 29: Copper

C:¥Users¥K\_TAKAHAMA(NUSR)¥Desktop¥171206-Cu-foil-2.dat

✓ Edge K ✓ Energy shift 0

Importance 1

# E0 の様々な設定方法

XAFS 解析を行う上で、吸収端における E0 の決定とそれに基づく光子エネルギー[eV]の波数 k[Å<sup>-1</sup>]への変換は重要な作業です。E0 の決め方に絶対的な定義はありませんが、吸収端の立ち上がりの変曲点、吸収端前後のエッジ ステップの中点、ホワイトラインの位置等の様々な方法があり、解析する一連のデータでは決め方を統一するこ とが重要です。ここでは、Athena 上で E0 を設定するための方法について説明します。

 「Energy」→「Set E0 for all groups to...」をクリックし、Ifeffit's default、the tabulated value、a fraction of the edge step、the zero of the second derivative、the peak of the white line の中から設定したいものを選択すると、全ての データの E0 が選択したものに基づいて設定される。内容については以下で解説する。

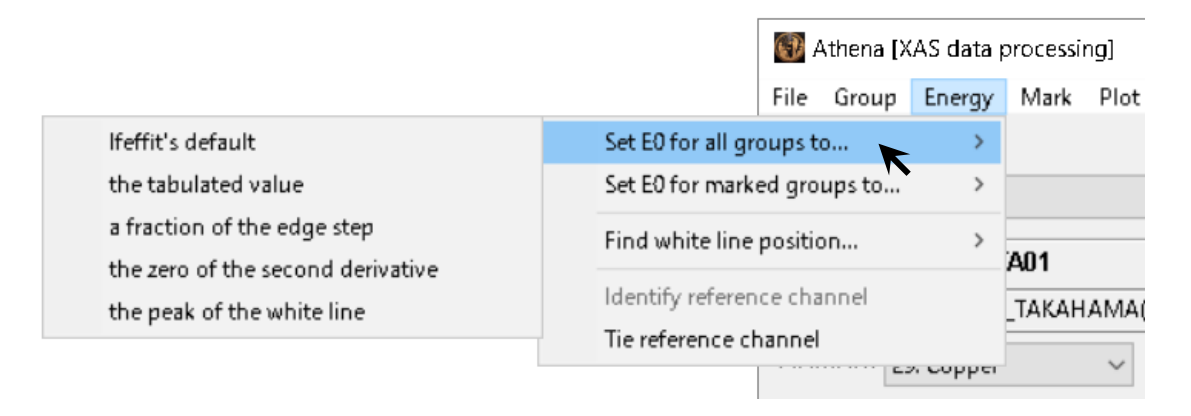

(2) 「Set E0 for marked groups to...」を使用すると、データウィンドウでチェックを入れたデータについて E0 が 設定される。

#### Ifeffit's default

Athena 上でデフォルトの設定となっている方法です。データを読み込んだ時に特に操作をしない場合、この方法 によって E0 が設定されます。E0 は、下図のように吸収端の立ち上がりの変曲点(スペクトルの1 階微分が極大 となる点)に基づいて決定されます。XAFS の基礎と応用(ISBN: 9784061532953)の p77 では、この方法によって E0 を決めることが多いと紹介されています。

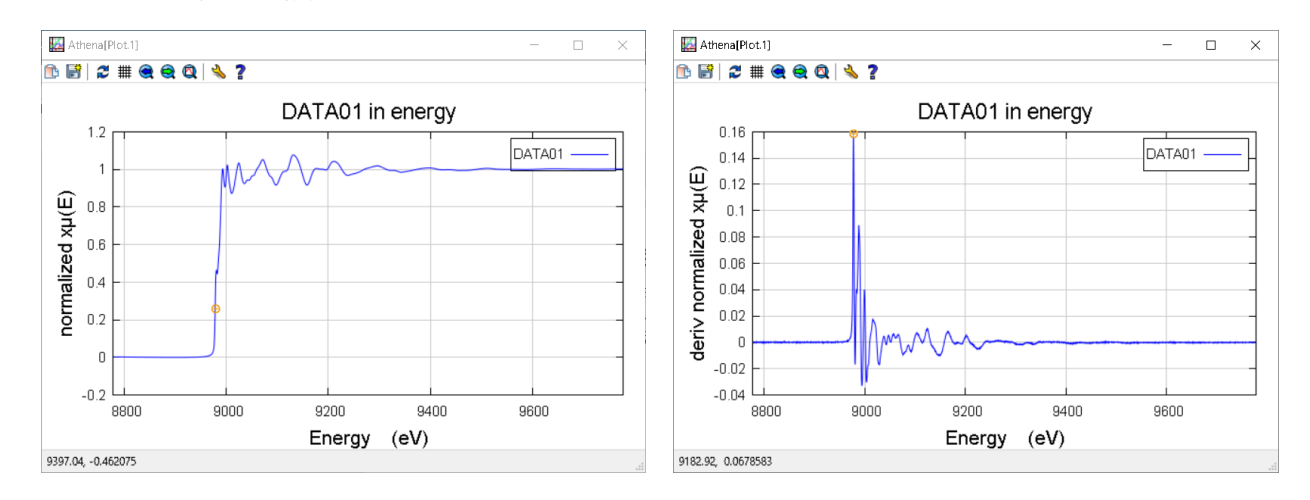

#### the tabulated value

吸収端の位置から割り出された元素の種類について、文献で報告されている吸収端エネルギーを E0 として設定 する方法です。

文献

- 1. J. A. Bearden, "X-Ray Wavelengths," Rev. Mod. Phys. 39, 78 (1967).
- 2. M. O. Krause and J. H. Oliver, "Natural Widths of Atomic K and L Levels, Ka X-Ray Lines and Several KLL Auger Lines," J. Phys. Chem. Ref. Data 8, 329 (1979).

| Current group: DATA01        |                        | Datatype: xmu           | Freeze |
|------------------------------|------------------------|-------------------------|--------|
| File C:¥Users¥K_TAKAHAMA     | (NUSR)¥Desktop¥2018-04 | -25_DESKTOP¥Cu.prj, 1   |        |
| Flemert 29: Copper 🗸 🗸       | Edge ĸ 🗸 Energy st     | nift 0 Importance       | 1      |
| Normalization and background | removal parameters     |                         |        |
| E0 8979 💿                    | Normalizati            | ion order 🔿 1 🔿 2 🤅     | 3      |
| Pre-edge range -150.000      | ) to -30.000 💿 🗹       | Flatten normalized data |        |
| Normalization range 150.000  | to 1005.803 💽 Edg      | ge step 1.5066942       | fix    |

#### a fraction of edge step

エッジステップの中点の位置にあるエネルギーを E0 とする方法です。

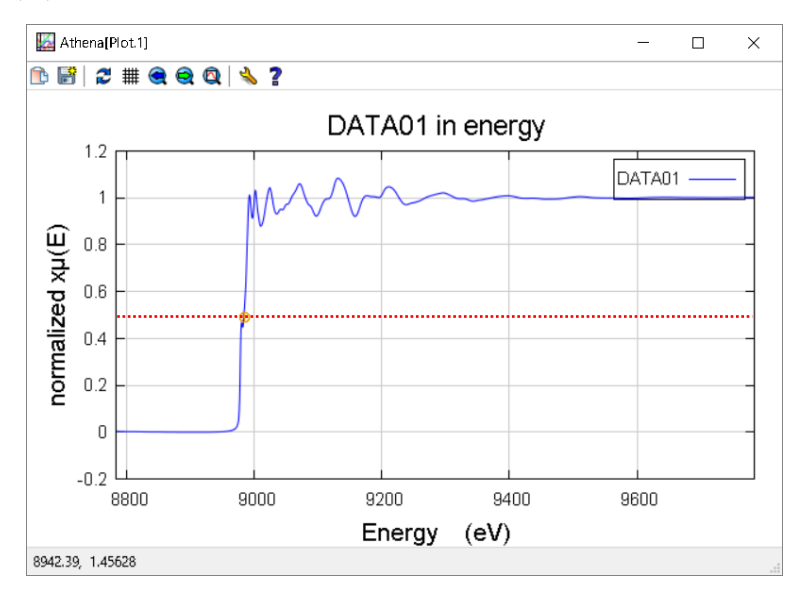

#### the zero of the second derivative

スペクトルの2階微分が0と交わる点に基づいてE0を設定する方法です。

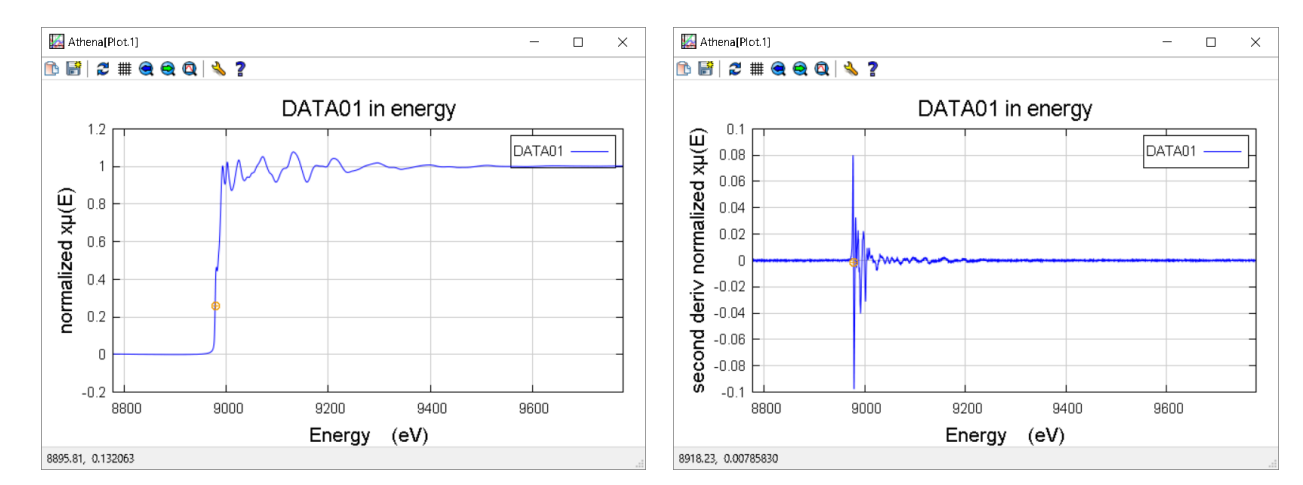

### the peak of the white line

ホワイトラインのピーク位置に基づいて E0 を設定する方法です。Athena では、スペクトルの1 階微分について、 極大になる位置より高エネルギー側において0と交わる最初の点をホワイトラインと定義しています。

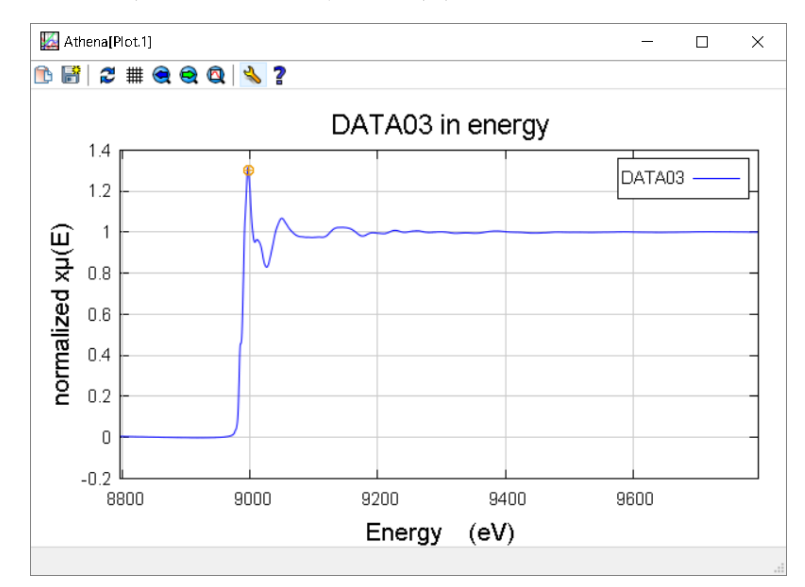

# スペクトル上でホワイトライン位置を調べる方法

XANES について議論する際に、ホワイトラインのピーク位置は重要な情報となります。ここでは、スペクトルから実際に目で見て読み取る以外に、ホワイトラインのピーク位置を調べる方法について説明します。

#### Find white line position

(1) データウィンドウでホワイトライン位置を調べたいデータを選択し、「Energy」→「Find white line position...」
 →「for this group」をクリックする。

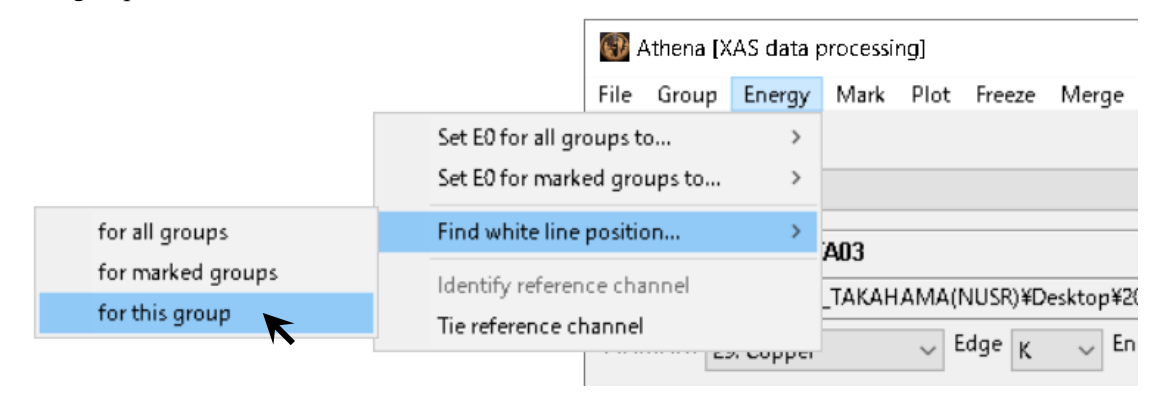

(2) スペクトルがプロットされ、下図のようにホワイトライン位置が茶色の線として表示される。 Athena では、スペクトルの1階微分について、極大になる位置より高エネルギー側において0と交わる最初 の点をホワイトラインと定義している。スペクトルの形状によって解析者の考えているホワイトライン位置 しい思える体質でたる可能性がたストン、パドロエ見て確認上る。

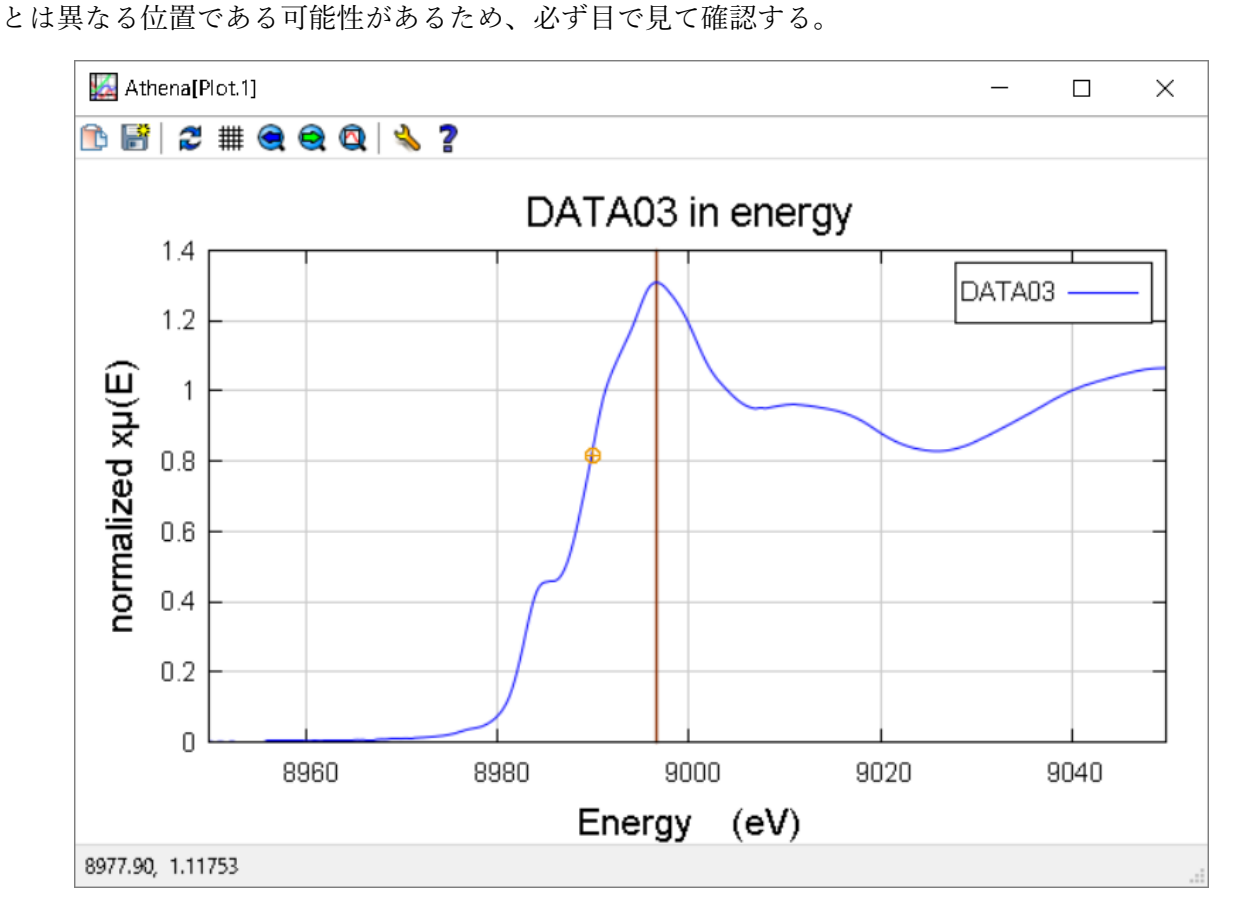

あいちシンクロトロン光センター BL5S1 担当者

(3) 「for all groups」を使用すると全てのデータについて、「for marked groups」を使用するとデータウィンドウで チェックを入れたデータについてのホワイトライン位置が、下図のように数値として出力される。

| White line po                          | sitions             |     | _ | × |
|----------------------------------------|---------------------|-----|---|---|
| ‡ group                                | white line position |     |   | ^ |
| # ==================================== |                     |     |   |   |
| "DATA01                                | 8980.847            |     |   |   |
| "DATA03"                               | 8996.583            |     |   |   |
|                                        |                     |     |   |   |
|                                        |                     |     |   |   |
|                                        |                     |     |   |   |
|                                        |                     |     |   |   |
|                                        |                     |     |   |   |
|                                        |                     |     |   |   |
|                                        |                     |     |   |   |
|                                        |                     |     |   |   |
|                                        |                     |     |   |   |
| <                                      |                     |     |   | > |
|                                        |                     |     |   | _ |
|                                        | Sa                  | ive |   |   |
|                                        | CI                  | ose |   |   |
|                                        |                     |     |   |   |

(4) Save ボタンを押すと、テキスト形式で結果を保存することができる。

| Save contents       |                                | ×          |
|---------------------|--------------------------------|------------|
| ← → ~ ↑ 📙 > PC      | C > デスクトップ > data 🗸 🗸 👌 dataの検 | م<br>چ     |
| 整理 ▼ 新しいフォルダー       |                                | ⊾ - ?      |
| > 🖈 クイック アクセス       | 検索条件に一致する項目はありません。             |            |
| > 🝊 OneDrive        |                                |            |
| > 💻 PC              |                                |            |
| > 👝 BL5S1_TKHM (D:) |                                |            |
| > 🥩 ネットワーク          |                                |            |
| > 🔩 ホームグループ         |                                |            |
|                     |                                |            |
|                     |                                |            |
| ファイル名(N): conte     | ents.txt                       | ~          |
| ファイルの種類(T): Text fi | iles (*.txt)                   | ~          |
| ヘ フォルダーの非表示         | 保存                             | F(S) キャンセル |

# EXAFS 解析が非アクティブになっている時の対処方法

Athena でデータを読み込んだ時に、稀に下図のように EXAFS 解析関連のパラメータを入力する領域が非アクティブな状態になっていることがあります。この時に、EXAFS 解析に関係する k ボタン、R ボタン、q ボタンを押しても反応がありません。

| File       C:¥Users¥K_TAKAHAMA(NUSR)¥Desktop¥2018-04-25_DESKTOP¥Cu.prj, 1         Flement       29: Copper       Edge       K       Energy shift       0       Importance       1         Normalization       and background removal parameters |                     |      |
|----------------------------------------------------------------------------------------------------|---------------------|------|
| Flement 29: Copper $\sim$ Edge K $\sim$ Energy shift 0 Importance 1                                                                                                    |                     |      |
| Normalization and background removal narameters                                                                                                    |                     |      |
| normanzadon ana vacegrouna removal parameters                                                                                                    |                     |      |
| E0 8977.967 0 Normalization order 0 1 0 2 0 3                                                                                                    |                     |      |
| Pre-edge range -150.000 💿 to -30.000 💿 🗹 Flatten normalized data                                                                                                    |                     |      |
| Normalization range 150.000 0 to 1005.803 0 Edge step 1.5255549 fix                                                                                                    |                     |      |
|                                                                                                    |                     |      |
| Rbkg 1.0 • k-weight 2 • Spline clamps                                                                                                    |                     |      |
| Spline range in k 0 0 to 17.036 0 None V                                                                                                    |                     |      |
| Spline range in E 0 to 1105.7537 in high Strong v                                                                                                    |                     |      |
| Standard None Energy-dependent normalization                                                                                                    | E k R q             | kq   |
| Forward Fourier transform parameters                                                                                                    | E k R               | q    |
| k-range 2 000 0 to 15 036 0 dk 1 window Happing                                                                                                    | Plotting k-weights  |      |
| arbitrary koweight of                                                                                                    | ○0 ○1 ●2 ○3 ○       | ) kw |
| and dary k-weight 0.5                                                                                                    | Dist in komme       |      |
| Backward Fourier transform parameters                                                                                                    | Plot in K-space     | ~    |
| R-range 1 o to 3 o dR 0.0 window Hanning ~                                                                                                    | $\chi(E)$ $\chi(E)$ |      |
|                                                                                                    | Background          |      |

この状態の時にウィンドウの一番下にあるステータスバーを見ると、下図のように「xanes data cannot be plotted in k.」若しくは「xanes data cannot be plotted in R.」、「xanes data cannot be plotted in q.」などと表示されています。

|                                    | kmin 0 kmax 1 | 5 |
|------------------------------------|---------------|---|
| xanes data cannot be plotted in k. |               |   |

この表示は、データが Athena 上では XANES のデータとして読み込まれており、EXAFS 領域が無いものとして 認識されていることを示しています。この状態では EXAFS 解析を行うことができないため、データタイプを変 更する必要があります。ここでは、2 つの方法について説明します。

#### **Change Data Type**

(1) データウィンドウ上でデータを右クリックし、「Change data type」を選択する。

|                        | _                                       |                        | ×                      |                              |
|------------------------|-----------------------------------------|------------------------|------------------------|------------------------------|
| Help                   |                                         |                        |                        |                              |
| Save A U I             | Rename current g                        | roup                   |                        | Shift+Ctrl+I<br>Shift+Ctrl+v |
| Datatype: xanes Freeze | Change data type                        | K                      |                        | Shire carry                  |
| DESKTOP¥Cu.prj, 1      | Set all groups' val<br>Set marked group | ues to th<br>s' values | e current<br>to the cu | irrent                       |

(2) 「Change datatype for...」の current group、「Change datatype for...」のμ(E)にチェックを入れ、OK ボタンを押 すと、選択したデータのデータタイプが EXAFS 解析可能なμ(E)に変更される。

| Athena: Change datatype –                      | $\times$            |  |  |  |  |  |  |  |  |  |
|------------------------------------------------|---------------------|--|--|--|--|--|--|--|--|--|
| Change datatype for                            | Change datatype for |  |  |  |  |  |  |  |  |  |
| Current group O all marked groups O all groups |                     |  |  |  |  |  |  |  |  |  |
| Change datatype to                             |                     |  |  |  |  |  |  |  |  |  |
| ω μ(E)                                         |                     |  |  |  |  |  |  |  |  |  |
|                                                |                     |  |  |  |  |  |  |  |  |  |
| OK Cancel                                      |                     |  |  |  |  |  |  |  |  |  |

(3) all marked groups を使用すると、データウィンドウでチェックを入れたデータのデータタイプが変更される。
 all groups を使用すると、全てのデータのデータタイプが変更される。

### データの再読み込み

- (4) 解析したいデータを Athena に再度インポートする。
- (5) 下図のデータ読み込みウィンドウで、Data type がµ(E)になっていることを確認して OK ボタンを押す。

| Athena: Column selectio | n                         |                         |               |              |         |               | _              | ×    |
|-------------------------|---------------------------|-------------------------|---------------|--------------|---------|---------------|----------------|------|
| Select range            | Clear numerator           | Pause plotting          | # 9809        | AichiSR BLS  | 581     |               |                | ^    |
|                         |                           |                         | # 171003_Cu-  | foil 17.10.0 | 03 17:1 | 6 - 17.10.03  | 17:18          |      |
| energy_re               | equested energy_attained  | time ið i 16            | # Ring: 1     | .2 GeV 300.  | 8 mA -  | 301.0 mA      |                |      |
| Energy 🔘                | ۲                         | 0 0 0 0                 | # Mono: S     | Si(111)      | D= 3.   | 13553 A In    | itial angle= i | 12.8 |
| Numerator               |                           |                         | # BL5S1 4     | ax input (   | (2)     | Repetition=   | 1 Points=      | 444  |
| Denominator             |                           |                         | # Param file  | : DUMMYNAME. | prm     | energy axis ( | 2) Block =     |      |
|                         |                           |                         | # Block       | Init-Eng fi  | inal-Er | ns Step/eV    | Time/s         |      |
|                         |                           |                         | # 1           | 8684.36 1    | 10084.3 | 6 0.31        | 0.02           |      |
|                         |                           |                         | # ORTEC(0)    | NDCH = $4$   |         |               |                |      |
|                         |                           |                         | # Angle(c)    | Angle(o)     | time/s  | : 1           | 2              | 8    |
|                         |                           |                         | # Mode        | 0            | 0       | 1             | 2              | 2    |
|                         |                           |                         | I Dffset      | 0            | 0       | 10725.200 13  | 087.200 13661. | .600 |
| 🗹 Natural log 🛛 Inv     | ert Multiplicative const  | ant 1                   | #             |              |         | ·             |                |      |
|                         |                           |                         | # energy_requ | Jested energ | sy_atta | Uned time i   | U II           |      |
|                         | Save each c               | hannel as its own group | 8684.437      | 8684.366     | 0.02    | 246//5/5.000  | 11128218.000   | 24   |
| Data type (µ(E) V       | Epergy upits eV           | ✓ Replot                | 0004.710      | 0004.000     | 0.02    | 246//0/0.000  | 11123213.000   | 24   |
| u(E)                    | Energy units 2            |                         | 0004.373      | 0004.304     | 0.02    | 24667375.000  | 1112/010.000   | 24   |
| Energy zc xapes         | aned                      |                         | 9695 520      | 9695 429     | 0.02    | 24037375.000  | 11199519 000   | 2/   |
| norm(E)                 |                           |                         | 8685 786      | 8685 682     | 0.02    | 24692075 000  | 11134313 000   | 24   |
| $\mu(E) = \ln(chi(k))$  | ) / (zcylk.i1) ))         |                         | 8686.058      | 8685 942     | 0.02    | 24688075 000  | 11133713_000   | 24   |
| xmu.dat                 |                           |                         | 8686.331      | 8686.207     | 0.02    | 24684575.000  | 11133813.000   | 24   |
| Preprocess Rebin        | Reference                 |                         | 8686.597      | 8686.486     | 0.02    | 24677375.000  | 11130413.000   | 24   |
|                         |                           |                         | 8686.869      | 8686.759     | 0.02    | 24660475.000  | 11127213.000   | 24   |
| Import reference cr     | nannei                    |                         | 8687.141      | 8687.038     | 0.02    | 24654575.000  | 11123513.000   | 24   |
| 00.0101/                | veguested energy attained | a ti na in ti n         | 8687.407      | 8687.304     | 0.02    | 24646275.000  | 11120413.000   | 24   |
| energy_                 | requested energy_attaine  |                         | 8687.680      | 8687.576     | 0.02    | 24635375.000  | 11116413.000   | 24   |
| Numerator               |                           |                         | 8687.952      | 8687.836     | 0.02    | 24625875.000  | 11114013.000   | 24   |
| Denominator             |                           |                         | 8688.218      | 8688.102     | 0.02    | 24608375.000  | 11108713.000   | 24   |
|                         |                           |                         | 8688.491      | 8688.361     | 0.02    | 24607175.000  | 11109313.000   | 24   |
|                         |                           |                         | 8688.764      | 8688.634     | 0.02    | 24598075.000  | 11105113.000   | 24   |
| Replot reference        | 🗹 Natural log 🛛 🗹 Sam     | e element               | 8689.030      | 8688.900     | 0.02    | 24588475.000  | 11101813.000   | 24   |
|                         |                           |                         | 8689.302      | 8689.172     | 0.02    | 24572275.000  | 11093613.000   | 24   |
|                         |                           |                         | 8689.575      | 8689.445     | 0.02    | 24560475.000  | 11093513.000   | 24 🗸 |
| ОК                      | Cancel                    | About                   | <             | 0000 310     | 0 00    | 04540035 000  | 11005510 000   | >    |
|                         |                           |                         |               |              |         |               |                |      |

(6) EXAFS 解析可能なデータタイプ $\mu(E)$ のデータとして Athena に読み込まれる。

# EXAFS 振動の抽出が上手くいっていない時の対処方法

Athena でデータを読み込んだ時、edge step が非常に小さいと下のように EXAFS 振動の抽出が上手くいかないことが あります。

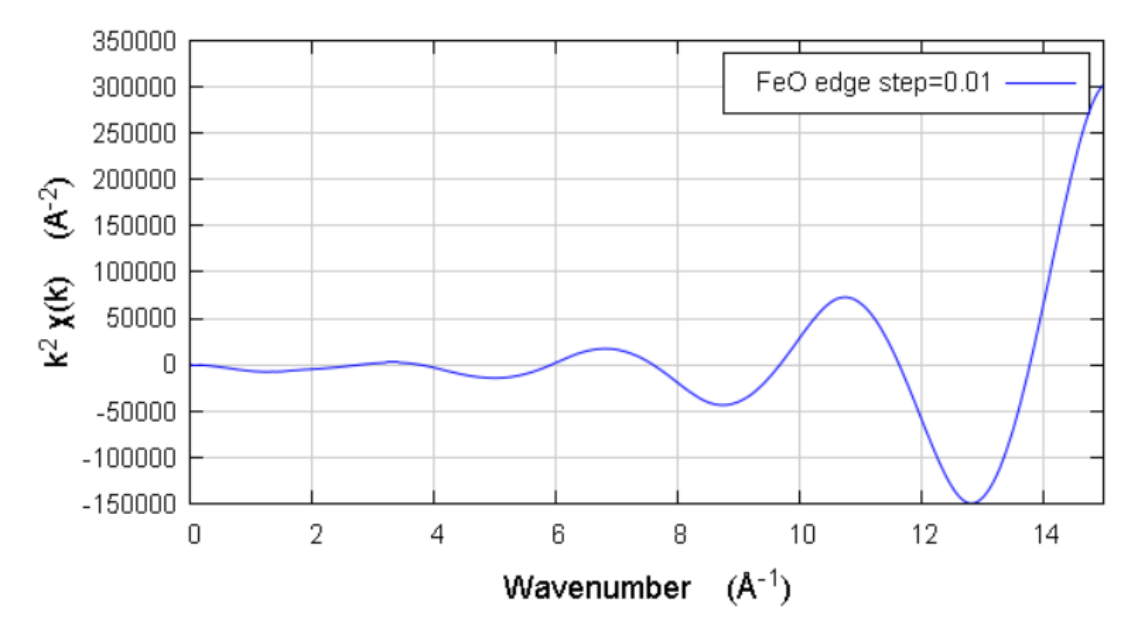

### 対処方法

(1) Spline clamps high のリストをクリックする。

| W Athena [XAS data processing]                                                 | _            |      | ×     |
|--------------------------------------------------------------------------------|--------------|------|-------|
| File Group Energy Mark Plot Freeze Merge Monitor Help                          |              |      |       |
| * FeO-low-concentration-jump-study Save A U I                                  | ge step=0.01 |      |       |
| Main window 🗸                                                                  |              |      |       |
| Current group: FeO edge step=0.01                                              |              |      |       |
| File C:¥Users¥K_TAKAHAMA(NUSR)¥Desktop¥FeO-low-concentration-jump-study.prj, 3 |              |      |       |
| Flement 26: Iron VEdge K VEnergy shift 0 Importance 1                          |              |      |       |
| Normalization and background removal parameters                                |              |      |       |
| E0 7120.379 0 Normalization order 0 1 0 2 0 3                                  |              |      |       |
| Pre-edge range -150.000 ⊙ to -30.000 ⊙ ✓ Flatten normalized data               |              |      |       |
| Normalization range 150.000 0 to 991.625 0 Edge step 0.0096589 fix             |              |      |       |
| Rbkg 1.0 + k-weight 2 - Spline clamps                                          |              |      |       |
| Spline range in k 0 0 to 16.927 0 low None ~                                   |              |      |       |
| Spline range in E 0 0 to 1091.6493 0 high Strong                               |              |      |       |
| Standard None Energy-dependent nd Slight                                       | k R          | q    | kq    |
| E E                                                                            | k            | R    | q     |
| k-range 1000 Sto 14 027 Odk 1 window u Bioid                                   |              |      |       |
|                                                                                | 01 82        | 0, 0 | lou . |

(2) 「Strong」から「None」に変更する。

| Rbkg 1.0          | ← k-weight 2 | Spline clamps                |          |
|-------------------|--------------|------------------------------|----------|
| Spline range in k | 0 0 to 16.92 | 7 O Iow None ~               |          |
| Spline range in E | 0 0 to 1091. | 6493 O high None ~           |          |
| Standard None     | V Ene        | ergy-dependent normalization | k R q kq |

(3) kボタンをクリックし、EXAFS 振動を表示させて確認する。

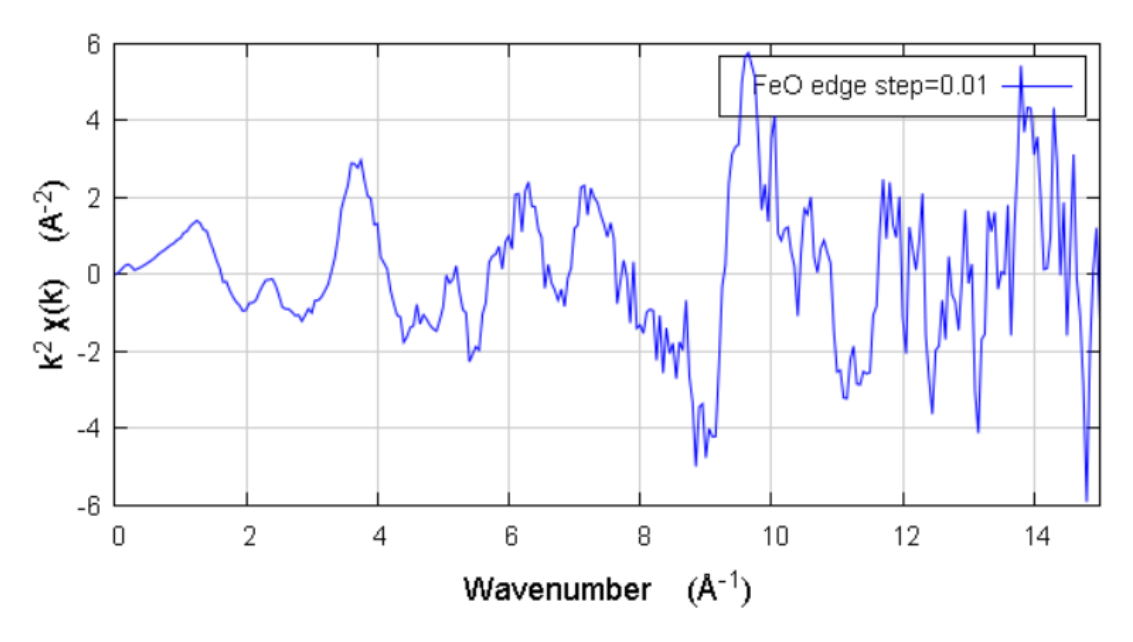

### EXAFS 振動が上手くいっていない理由

Athena では EXAFS 振動を抽出するバックグラウンドを設定する際にスプライン関数を使用していますが、関数の末 端では前後のデータが存在しないためスプライン関数が歪んでしまうことがあります。この問題を解決するために、 末端部でスプライン関数が μ(E) データに沿うようにする「Spline clamps」処理が行われています。

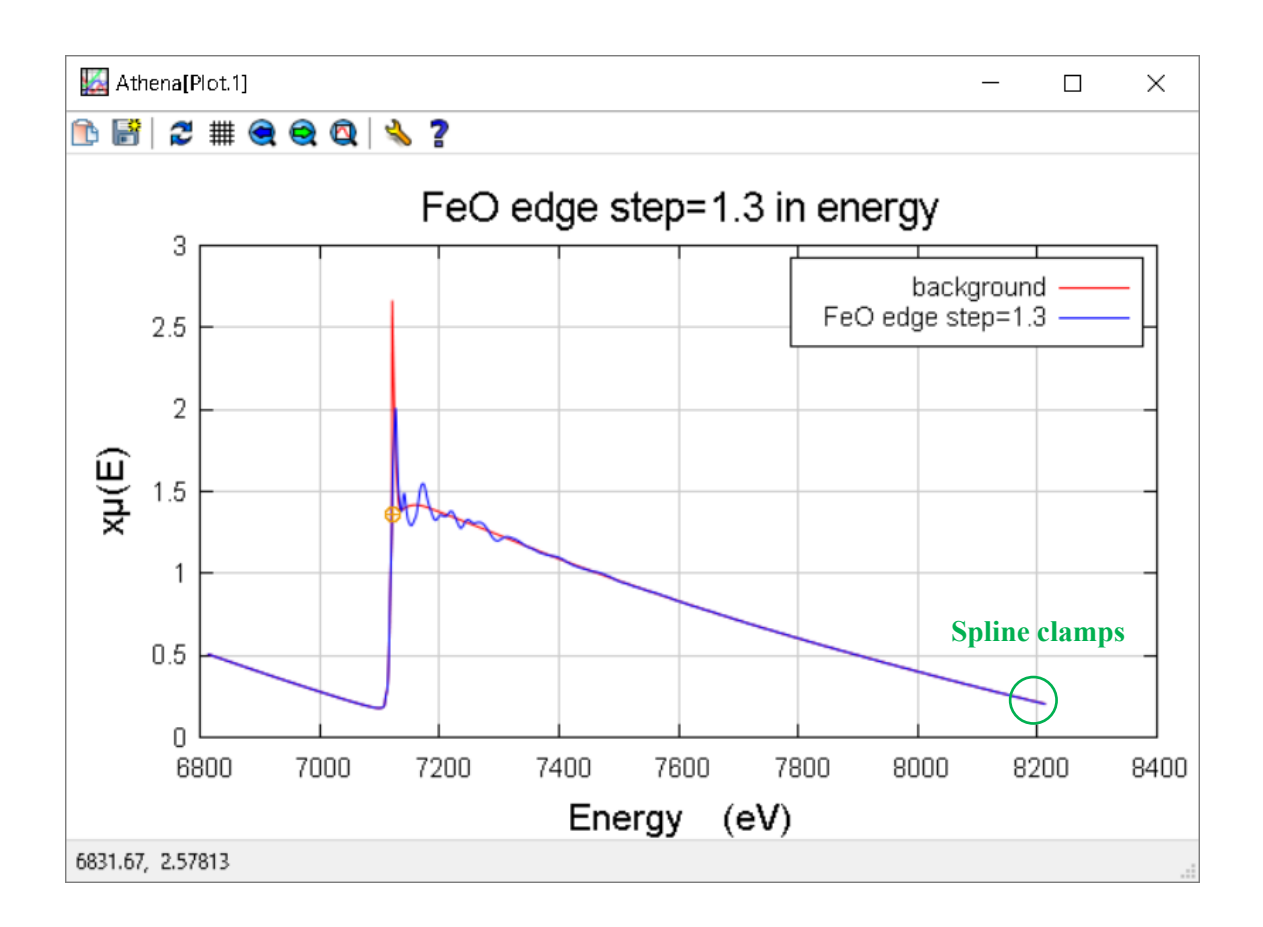

しかし、edge step が小さく EXAFS 振動も小さい時に Spline clamps 処理でスプライン関数を  $\mu(E)$  データに沿わせて しまうと、かえってスプライン関数が歪んでしまうことがあります。このような時には、前項で説明したように None (Spline clamps 処理をしない)を選択すると、EXAFS 振動が見えてくる場合があります。

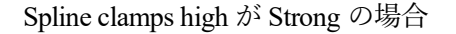

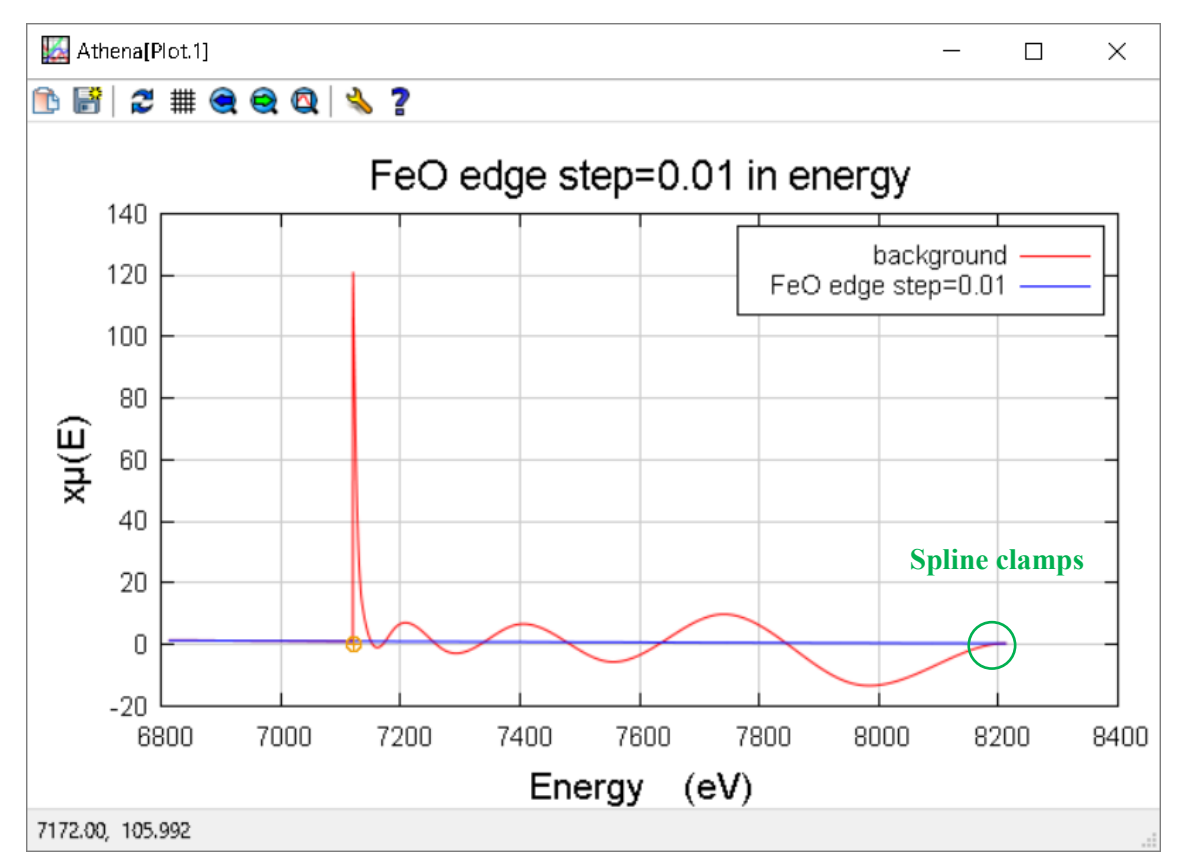

Spline clamps high が None の場合

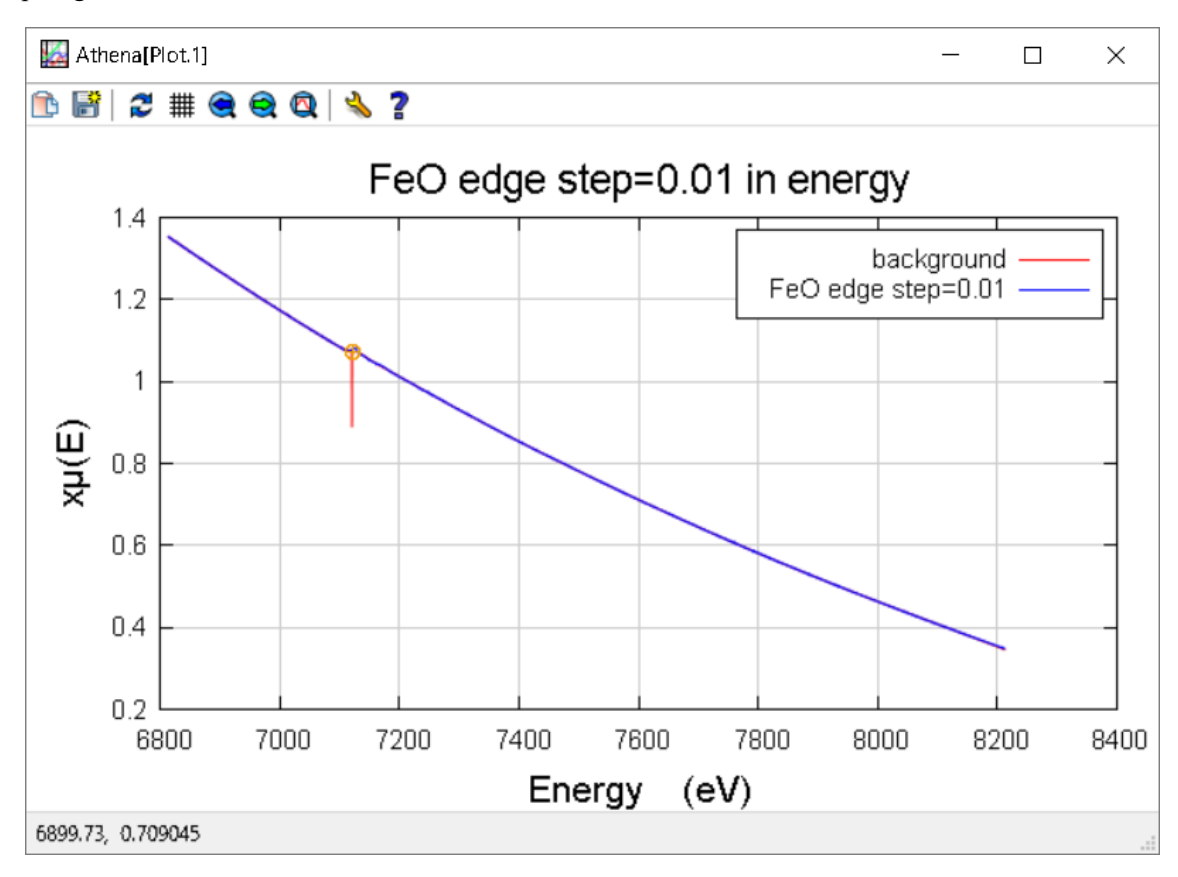

# 蛍光法データを読み込んだ際にスペクトルが歪んでいる時の対処法

蛍光法で測定したデータを読み込んだ時、測定自体は正しく行われたはずなのに、表示されたスペクトルが下の ZnO-FL-NG のように歪んでしまうことがあります。このような時はデータの読み込み手順が誤っていることが疑われます。

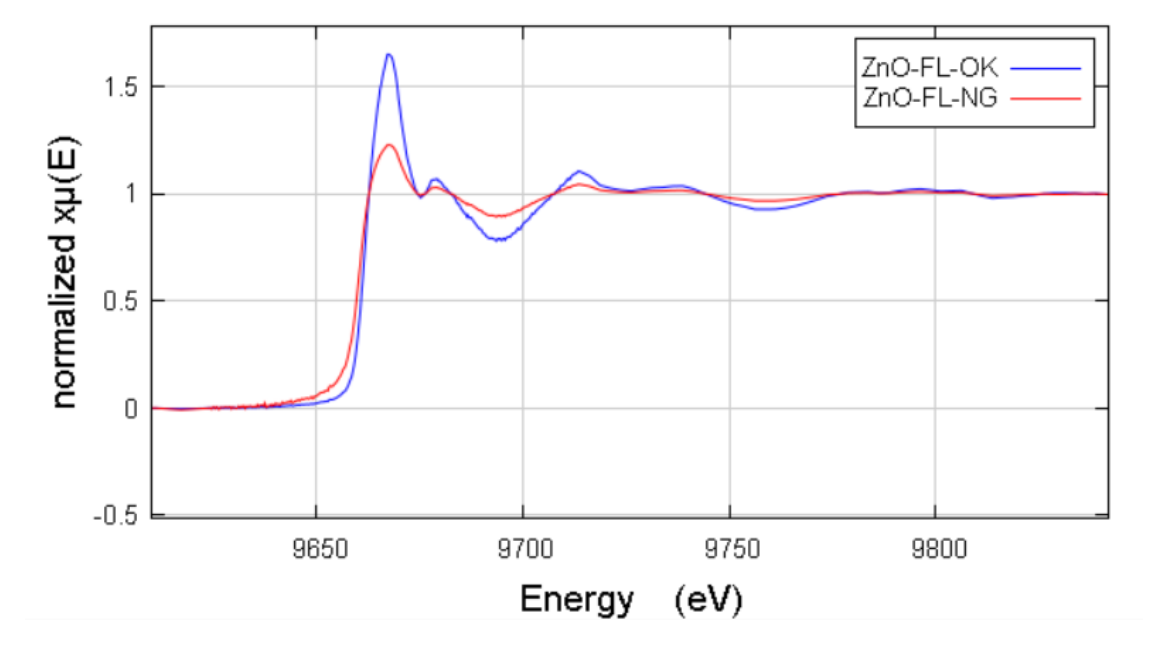

### 対処方法

「Athena のインストール方法及びデータの開き方」を見ながら、正しい手順でデータを読み込みなおす。

Athena: Column selection Select range Clear numerator Pause plotting Ħ 9809 AichiSR BL5S1 ^ Ħ. ZnO-50ppm-FL 18.08.01 16:02 - 18.08.01 16:53 :ed energy\_attained time i0 i1 6 7 8 9 10 11 12 13 14 15 16 17 ±. Ring : 1.2 GeV 0.0 mA -0.0 mA D= 3.13553 A  $\bigcirc$ # Mono : Si(111) Initial angle= 11.7 ± BL5S1 Extra mode (3) Repetition= 0 Points= 58 energy axis (2) H. Param file : DUMMYNAME.prm Block = Ħ Block Init-Eng final-Eng Step/eV Time/s 9363.61 9623.61 6.50 1.00 9623.61 9713.61 0.30 1.00 Ħ 2 9713.61 10163.61 2.50 8.00 3 # Λ 10163.61 10463.61 6.00 10.00 < 5 10463.61 10763.61 20.00 1.00 Ħ CAMAC( 1) NDCH = 8 # Natural log Invert Multiplicative constant 1 Angle(c) Angle(o) 2 time/s 1 \$ Save each channel as its own group Mode 0 0 - 2 2 0 Offset 0 0.000 0.000 0.000 Data type µ(E) Energy units eV 🗸 🗸 Replot Ħ # energy\_requested energy\_attained time i0 - i 1 Energy iyiav.energy\_attained 9363.687 9363.585 1.00 6363.000 7023.000 9370.187 9370.133 6232.000 6785.000 1.00 μ(E) (iyiav.i0+iyiav.i1+iyiav.6+iyiav.7+iyiav.8+iyiav.9+iyiav.10) / (iyiav.1 9376.687 9376.707 5976.000 6703.000 1.00 9383.187 5811.000 9383.213 1.00 6411.000 Preprocess Rebin Reference 9389.691 9389.688 1.00 5757.000 6288.000 9396.188 9396.178 1.00 5468.000 5875.000 Import reference channel 9402.687 9402.736 5426.000 1.00 5951.000 9409.188 9409.187 1.00 5137.000 5678.000 energy\_requested energy\_attained time i0 i1 6 7 8 9415.687 9415.687 1.00 5087.000 5565.000 Numerator 9422.187 9422.188 1.00 4824.000 5414.000 Denominator 9428.688 9428.706 1.00 4688.000 5318.000 < 1.00 9435.188 9435.172 4619.000 5080.000 9441.688 9441.723 1.00 4434.000 4868.000 Replot reference 🗹 Natural log 🛛 🗹 Same element 9448.188 9448.230 1.00 4418.000 4842.000 9454.688 9454.661 4359.000 4674.000 1.00 9461.188 9461.186 4103.000 4486.000 1.00 ΟК Cancel About .... ٤Î

### スペクトルが歪んで表示されてしまう理由

蛍光法のデータを読み込む際には、Numerator (分子)に蛍光X線のシグナル、Denominator (分母)に IO イオンチャンバ のシグナルとなるようにチェックを入れ、Natural log にはチェックを入れないようにします。誤って Natural log にチ ェックを入れてデータを読み込んでしまうと、本来不必要な対数化操作が入ってしまうためスペクトルが歪んでしま います。

| :ed energy_attained time i0 i1 6 7 8 9 10 11 12 13 14 15 16 17            ・         ・         ・                | # Ring:       1.2 GeV       0.0 mA -       0.0 mA         # Mono:       Si(111)       D=       3.13553 A       Initial angle=       11.7         # BL5S1       Extra mode       (3) Repetition=       0       Points=       58         # Param file:       DUMMYNAME.prm       energy axis (2)       Block =         # Block       Init-Eng final-Eng       Step/eV       Time/s         # 1       9363.61       9623.61       6.50       1.00         # 2       9623.61       9713.61       0.30       1.00         # 3       9713.61       10163.61       2.50       8.00         # 4       10163.61       10463.61       6.00       10.00         # 5       10463.61       10763.61       20.00       1.00         # CAMAC(1)       NDCH = 8       8       10.00       1.00 |
|----------------------------------------------------------------------------------------------------|----------------------------------------------------------------------------------------------------|
|                                                                                                    | # Angle(c)     Angle(o)     time/s     1     2     2       # Mode     0     0     3     3     5                                                                                                    |
| Data type W(E) Several units eV Several Benlot                                                                 | # Offset 0 0 0.000 0.000 0.000                                                                                                    |
| Energy iyiav.energy_attained<br>μ(Ε) (iyiav.i0+iyiav.i1+iyiav.6+iyiav.7+iyiav.8+iyiav.9+iyiav.10) / (iyiav.11) | # energy_requested         energy_attained         time         i0         i1           9363.687         9363.585         1.00         6363.000         7023.000           9370.187         9370.133         1.00         6232.000         6785.000           9376.687         9376.707         1.00         5976.000         6703.000                                                                                                    |
| red energy attained time i0 i1 6 7 8 9 10 11 12 13 14 15 16 17                                                 | # 210 3000001 12 10:00.01 10:02 10:00.01 10:00                                                                                                    |
| <ul> <li>● ○ ○ ○ ○ ○ ○ ○ ○ ○ ○ ○ ○ ○ ○ ○ ○ ○ ○ ○</li></ul>                                                     | # King:       1.2 GeV       0.0 mA - 0.0 mA         # Mono:       Si(111)       D= 3.13553 A       Initial angle= 11.7         # BL5S1       Extra mode       (3)       Repetition= 0       Points= 58         # Param file:       DUMMYNAME.prm       energy axis (2)       Block =         # Block       Init-Eng final-Eng       Step/eV       Time/s         # 1       9363.61       9623.61       6.50       1.00         # 2       9623.61       9713.61       0.30       1.00         # 3       9713.61       10163.61       2.50       8.00                                                                                                    |
| < >                                                                                                    | # 5 10463.61 10763.61 20.00 1.00                                                                                                    |
| Natural log                                                                                                    | # CAMAC( 1) NDCH = 8<br># Angle(c) Angle(o) time/s 1 2 8                                                                                                    |
| $\begin{tabular}{lllllllllllllllllllllllllllllllllll$                                                          | #         Mode         0         0         3         3         5           #         Offset         0         0.000         0.000         0.000           #                                                                                                    |
| Energy iviav.energy attained                                                                                   | # energy_requested energy_attained time i0 i1<br>9363 687 9363 585 1 00 6363 000 7023 000                                                                                                    |
| μ(E) In(abs( (iyiav.i0+iyiav.i1+iyiav.6+iyiav.7+iyiav.8+iyiav.9+iyiav.10) /                                    | 9370.187 9370.133 1.00 6232.000 6785.000<br>9376.687 9376.707 1.00 5976.000 6703.000                                                                                                    |

誤った手順で読み込んだデータは、下のように正しい手順で読み込んだデータと比べて Edge step がけた違いに大き い特徴があるので、読み込んだ蛍光法のスペクトルがおかしいと感じたら Edge step を確認してください。

| Ionitor Help              | 1onitor Help              |  |  |
|---------------------------|---------------------------|--|--|
| Save A U I ZnO-FL-OK      | Save A U I ZnO-FL-OK      |  |  |
| ~                         | ~                         |  |  |
| Datatype: xmu Freeze      | Datatype: xmu             |  |  |
| -FL.dat                   | -FL.dat                   |  |  |
| y shift 0 Importance 1    | ay shift 0 Importance 1   |  |  |
| ers                       | iers                      |  |  |
| ization order 🔿 1 🔿 2 💿 3 | ization order 🔿 1 🔿 2 💿 3 |  |  |
| Flatten normalized data   | I Flatten normalized data |  |  |
| Edge step 0.0035719       | Edge step 1.9520611       |  |  |

#### 更新履歴

- 2018/04/05 本稿作成
- 2018/04/20 スペクトルを積み上げ形式で表示する方法 追記
- 2018/04/25 データの選択時に役立つ操作方法…等 複数項目追記
- 2018/04/26 光電子のエネルギー原点 E0 の様々な設定方法…等 複数項目追記
- 2018/07/11 目次の項目分け
- 2018/07/25 EXAFS 振動の抽出が上手くいっていない時の対処方法 追記
- 2018/08/27 蛍光法データを読み込んだ際にスペクトルが歪んでいる時の対処法 追記